Quick Start Guide

Kurzanleitung

Weighing indicator Wägeindikator

# WE2107...

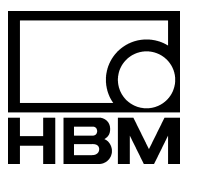

A2087-1.3 en/de

| English . | <br> | <br> | <br>. Page 3 - 37 |
|-----------|------|------|-------------------|
| Deutsch   | <br> | <br> | <br>Seite 39 - 74 |

## Contents

| Sa | <b>ifety i</b> | nstruct   | tions                                                    | 5  |
|----|----------------|-----------|----------------------------------------------------------|----|
| 1  | Intro          | oductio   | on and appropriate use                                   | 6  |
| 2  | Maiı           | ntenan    | ce and cleaning                                          | 7  |
| 3  | Elec           | ctrical c | connections                                              | 8  |
|    | 3.1            | Electr    | rical installation notes                                 | 8  |
|    | 3.2            | Cable     | e inlet gland                                            | 9  |
|    | 3.3            | Cable     | e preparation                                            | 9  |
|    | 3.4            | Load      | cell connection                                          | 10 |
|    | 3.5            | Proce     | ess outputs                                              | 11 |
|    | 3.6            | Suppl     | ly voltage                                               | 11 |
|    | 3.7            | Proce     | ess inputs / analog output                               | 11 |
|    | 3.8            | RS23      | 2 interfaces WE2107                                      | 12 |
|    | 3.9            | Serial    | I interfaces RS232 and RS485 (2-wire) WE2107M            | 12 |
| 4  | Disp           | olays ar  | nd control functions                                     | 13 |
|    | 4.1            | WE21      | 107_Panel                                                | 14 |
| 5  | Para           | ameter    | menu and display functions                               | 15 |
|    | 5.1            | Callin    | g the parameter menu                                     | 15 |
|    | 5.2            | Menu      | functions can be disabled / enabled                      | 15 |
|    | 5.3            | The m     | nain menu                                                | 15 |
|    | 5.4            | Navig     | ation in the parameter menu                              | 16 |
|    |                | 5.4.1     | Navigation in levels 1 and 2                             | 16 |
|    |                | 5.4.2     | Basic scale function, menu access selection and          |    |
|    |                |           | legal-for-trade operation                                | 19 |
|    |                | 5.4.3     | Setting and adjusting the scale                          | 20 |
|    |                | 5.4.4     | Restore the factory settings                             | 22 |
|    |                | 5.4.5     | Switch off the device                                    | 23 |
| 6  | Sca            | le adjus  | stment                                                   | 24 |
|    | 6.1            | Prere     | quisites for scale adjustment                            | 24 |
|    | 6.2            | Partia    | al load adjustment with the calibration weight (standard |    |
|    |                | metho     | od, CAP = CAL)                                           | 24 |
|    | 6.3            | Partia    | al load adjustment with the calibration weight           | 25 |
|    | 6.4            | Adjus     | tment without a calibration weight (mV/V adjustment)     | 26 |
|    | 6.5            | Multi-    | range scale                                              | 28 |
| 7  | Sett           | ing the   | date and time                                            | 29 |

Page

| 8  | Error | messages                                   | 30 |
|----|-------|--------------------------------------------|----|
| 9  | Mech  | anical dimensions and mounting information | 32 |
|    | 9.1   | WE2107                                     | 32 |
|    | 9.2   | WE2107M                                    | 32 |
|    | 9.3   | Wall-mounting, WE2107                      | 33 |
|    | 9.4   | Mounting on a stand, WE2107                | 34 |
|    | 9.5   | Sealing / legal-for-trade capability       | 35 |
| 10 | WE21  | 07 – Complete menu structure               | 36 |

## Safety instructions

The device must not be modified from the design or safety engineering point of view except with our express agreement. Any modification shall exclude all liability on our part for any damage resulting therefrom.

Repair is specifically forbidden. Repairs must only be carried out by HBM.

All the factory defaults are stored at the factory so that they are safe from power failure and cannot be deleted or overwritten. They can be reset at any time by using the command **TDD0**.

The transducer connection must always be assigned. It is essential for a transducer or a bridge model to be connected up for operation.

When replacing the battery for the real-time clock, the device must be disconnected from the power supply.

The production number set at the factory must not be changed.

- There are not normally any hazards associated with the product, provided the notes and instructions for project planning, installation, appropriate operation and maintenance are observed.
- It is essential to comply with the safety and accident prevention regulations specific to the particular application.
- Installation and start-up must only be carried out by suitably qualified personnel.
- Do not allow damp and dirt to get inside the device when connecting the cables.
- When connecting the cables, take action to prevent electrostatic discharge as this may damage the electronics.
- The required power supply for the device is an extra-low voltage (12...30 V) with safe disconnection from the mains.
- When connecting additional devices, comply with the safety requirements.
- Do not exceed maximum voltage levels when connecting external controls to the process inputs and process outputs of the WE2107.
- The ground connections of the supply, of the process inputs and process outputs, of the interface and of the load cell cable shield, must be interconnected in the device. If the potentials of the devices to be connected are different, suitable steps must be taken to isolate the signals (such as using an optocoupler).

- Shielded cables must be used for all connections apart from the supply voltage (see note below). The shield must be connected extensively to ground on both sides.
- The use of unshielded cables for the voltage supply is only permissible for cables with a maximum length of 30 m, laid inside buildings. If cables are longer or are installed outside buildings, shielded cables must be used.
- To compensate for potential differences, the metal housing of the WE2107M must be connected to the scale structures as well as to the ground potential of the connected devices by a low-resistance equalizing conductor. This is unnecessary if a potential difference of 35 V is not exceeded.
- In the device, the reference ground (GND) of all the signals and the supply voltage is connected directly to the cable shield connection but not to the housing.
- The front foil is made from high-quality materials, providing a service life appropriate to the external conditions. The keys must only be operated by hand; under no circumstances must pointed objects be used to press them.

#### **1** Introduction and appropriate use

This Operating Manual contains detailed information both on operation and on the setting options of the WE2107 weighing indicator.

The WE2107 is designed exclusively for use in industrial applications, for example

- As a component of a non-automatic scale (NAWI<sup>1</sup>)
- As a component of a non-automatic counting scale (not legal-for-trade applications)
- As a component for a process control system with 4 limit value switches
- As a component of a dosing/filling control system (filling, dosing, emptying)
- As a component of an application for tank weighing (filling, dosing, emptying)

Use for any purpose other than the above is deemed to be non-designated use.

In the case of legal-for-trade use, national legal and safety regulations must be complied with.

1) NAWI – non automatic weighing instrument

## 2 Maintenance and cleaning

## Before starting up the WE2107 / WE2107M, please insert the enclosed new battery.

The WE2107 contains a battery (type: CR2032, lithium, not rechargeable), to back up the integrated real-time clock.

The battery will last for about 3 years at ambient temperatures of -10 to +40 °C and must be replaced at each subsequent verification.

#### To replace the battery, proceed as follows:

- Disconnect the WE from the voltage supply
- Open the housing
- Remove the old battery and dispose of it in an environmentally sound manner
- Insert the new battery (positive pole at the top)
- Close the device
- Setting the date and time

The WE2107 is maintenance-free. Please note the following points when cleaning the housing:

- Before cleaning, disconnect the device from the power supply.
- Clean the housing with a soft, slightly damp (not wet!) cloth. Under no circumstances use cleaners that contain scouring agents or solvents, as these can attack the front panel labeling and the display!

## **3** Electrical connections

## 3.1 Electrical installation notes

In all the housing variants, the reference ground (GND) of all the signals and the supply voltage is connected directly to the cable shield connection in the device, but not to the housing.

The metal housing of the WE2107M is not connected to the reference ground. To compensate for potential differences, the metal housing of the WE2107M must be connected to the scale structures as well as to the ground potential of the connected devices by a low-resistance equalizing conductor. This is unnecessary if a potential difference of 35 V is not exceeded.

Only high-quality, flexible cables with a shield must be used to connect the load cells. HBM recommends using these cables for all the WE2107 connections. For a connection that meets EMC requirements (EMC = electromagnetic compatibility), the cable shield contact of all the cables to the device ground must be low-resistance; the shield must be stripped to about 5 mm and the cable must be secured with the strain relief clamps.

To minimize EMC problems, the individual wires should be as short as possible from the end of the shield to the terminal. Avoid making cross-connections, such as from the interface cable to a switching input, and instead use separate cables in accordance with the terminal arrangement. A common cable should be used for the supply and the switching inputs.

Electrical and magnetic fields often induce interference voltages in the measuring circuit. Use shielded, low-capacitance measurement cables only (HBM measurement cables meet these conditions). Do not route the measurement cables parallel to power lines and control circuits. If this is not possible, protect the measurement cable (with steel conduits, for example). Avoid stray fields from transformers, motors and contact switches.

Please comply with the safety instructions at the start of this description.

The load cell and all the control and supply cables are connected by means of screw terminals inside the housing. The terminals are fitted with wire protection and the use of end sleeves is recommended, particularly for the load cell cables.

Connection terminals are identified on the motherboard by a short text or numbers.

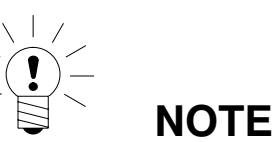

All the ground connections are interconnected on the motherboard!

## 3.2 Cable inlet gland

Four PG glands are available at the back of the housing to provide sealed cable entry. Round cables, between 5 and 7 mm in diameter, can be used. The PG glands are used purely for sealing and strain relief. So the cable shielding does not have to come into contact with the PG gland (as it does for other HBM devices), but with the screw clamps in front of the connection terminals.

This also applies to versions with a steel housing (WE2107M) and is important for device EMC properties.

To minimize EMC problems, the individual wires should be as short as possible from the end of the shield to the terminal. So avoid making cross-connections, such as from the interface cable to a switching input, and instead use separate cables in accordance with the terminal arrangement. A common cable should be used for the supply and the switching inputs.

## 3.3 Cable preparation

- Remove the outer sheath to about 20 mm.
- Shorten the braided shield to 5 mm and fold it back.
- If necessary, remove the inner sheath.
- Strip the wire ends to about 5 mm.
- Run the cable through the PG gland.
- Push the cable under the terminal clamp and screw it down, so that the folded over shield area is firmly held.
- Connect the wires to the terminals.

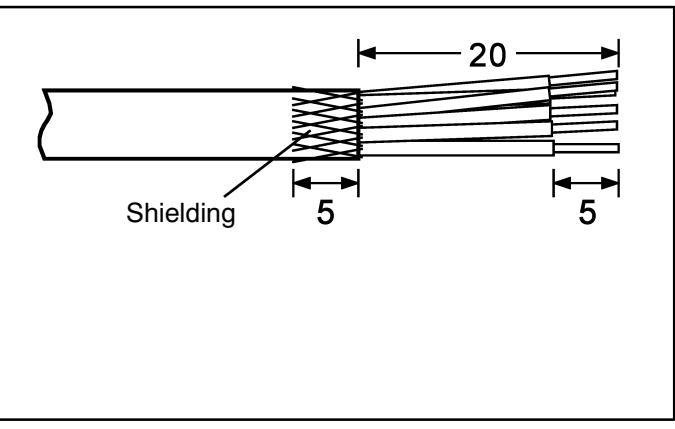

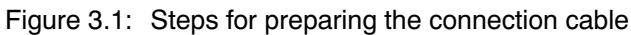

| Connection |                                |       |      |                                  |
|------------|--------------------------------|-------|------|----------------------------------|
| 1          |                                |       | EX + | Bridge excitation voltage +      |
| 2          |                                |       | EX - | Bridge excitation voltage -      |
| 3          | Load cell connection $\langle$ |       | IN + | Signal +                         |
| 4          |                                |       | In - | Signal -                         |
| 5          |                                |       | Se + | Sense line +                     |
| 6          |                                |       | Se - | Sense line -                     |
|            |                                |       | 7    |                                  |
| 7          |                                | / Ø   | Out4 | Process output 4                 |
| 8          |                                |       | Out3 | Process output 3                 |
| 9          | Process outputs                | Ø     | Out2 | Process output 2                 |
| 10         |                                | )   Ø | Out1 | Process output 1                 |
| 11         |                                |       | Uext | Supply voltage Out 14            |
| 12         |                                | \ 0   | GND  | Ground, Out 14                   |
| 10         |                                |       |      |                                  |
| 13         | Supply <                       |       | GND  |                                  |
| 14         |                                |       |      |                                  |
| 15         | Current output                 |       |      | Current output, 420 mA           |
| 16         |                                |       |      | Current output, 420 mA           |
| 17         | Process inputs                 |       | IN2  | Process input 2                  |
| 18         |                                |       |      | Process input 1                  |
| 19         |                                | 10    | Rx1  | COM1: RxD (RS232) or TRb (RS485) |
| 20         |                                | ( 0   | Tx1  | COM1: TxD (RS232) or TRa (RS485) |
| 21         |                                | )   @ | GND  | Ground                           |
| 22         | COM1/2 interface               | 10    | Rx2  | COM2 (RS232): RxD or DTR         |
| 23         |                                |       | Tx2  | COM2 (BS232): TxD                |
| 24         |                                | 10    | GND  | Ground                           |
| <u> </u>   |                                |       |      |                                  |

Figure 3.2: Connection positions (open housing, rear view)

### 3.4 Load cell connection

| Connection | Board imprint | Function                    |
|------------|---------------|-----------------------------|
| 1          | Ex+           | Bridge excitation voltage + |
| 2          | Ex-           | Bridge excitation voltage – |
| 3          | In+           | Signal +                    |
| 4          | In-           | Signal –                    |
| 5          | Se+           | Sense line +                |
| 6          | Se-           | Sense line -                |

Up to six load cells, each of 350  $\Omega$  (= 58  $\Omega$  loading) can be connected to the WE2107. HBM provides type **VKK...** junction boxes for connecting cables and for corner load adjustment for scales with several load cells.

The WE2107 is designed for a six-wire load cell configuration. When connecting four-wire load cells, use cable jumpers to connect terminals **1 with 5** and **2** 

with 6 in each case. If the load cell connection is incorrect or the sense lines are left open (terminals 1 and 2) the message <u>Er 68</u> will appear on the display.

## 3.5 Process outputs

| Connection | Board<br>imprint | Function                                                   | Connection example |
|------------|------------------|------------------------------------------------------------|--------------------|
| 7          | OUT4             | Process output 4 <sup>1)</sup>                             |                    |
| 8          | OUT3             | Process output 3 <sup>1)</sup>                             |                    |
| 9          | OUT2             | Process output 2 <sup>1)</sup>                             | Load               |
| 10         | OUT1             | Process output 1 <sup>1)</sup>                             |                    |
| 11         | Uext             | Supply voltage<br>(+1230 V <sub>DC</sub> ) Process outputs | GND                |
| 12         | GNDext           | Ground, process outputs                                    |                    |

<sup>1)</sup> High-side switch, high voltage = active (true logic), I<sub>max</sub> = typically 500 mA (electronically protected).

## 3.6 Supply voltage

| Connection | Board<br>imprint | Function       | Comments                                                              |
|------------|------------------|----------------|-----------------------------------------------------------------------|
| 13         | GND              | Ground         |                                                                       |
| 14         | UB               | Supply voltage | +1230 V <sub>DC</sub> <sup>2)</sup><br>without analog output (420 mA) |
|            |                  |                | +1830 V <sub>DC</sub> <sup>2)</sup><br>with analog output (420 mA)    |

<sup>2)</sup> The supply voltage must be sufficiently smoothed (effective value minus residual ripple <1 V).

## 3.7 Process inputs / analog output

| Connection | Board imprint | Function                      |
|------------|---------------|-------------------------------|
| 15         | <b> </b> -    | Analog output 420 mA          |
| 16         | l+            | Analog output 420 mA          |
| 17         | IN2           | Process input 2 <sup>3)</sup> |
| 18         | IN1           | Process input 1 <sup>3)</sup> |

<sup>3)</sup> Actuate by switching to ground, max. voltage 30 V, level: Low = 0...1 V, High = 3 V ...UB

#### Process input assignment:

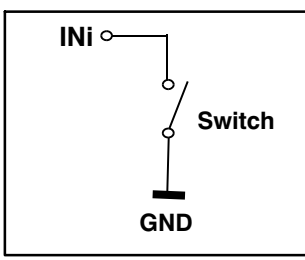

#### Analog output assignment:

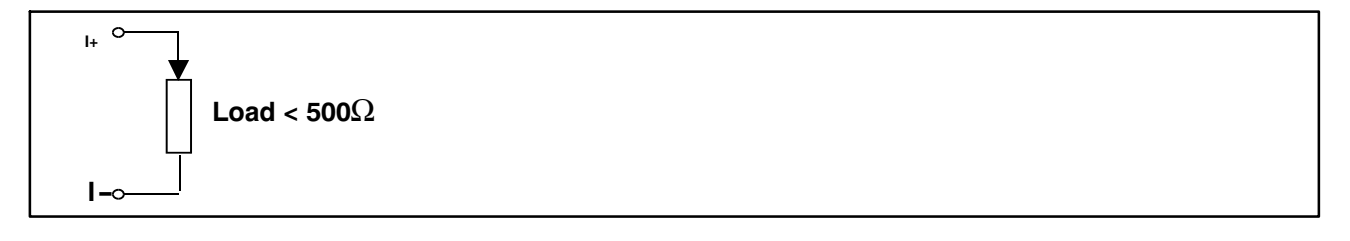

## 3.8 RS232 interfaces WE2107

| Connection | Board<br>imprint | Function    |      | Standard assignment of external device |
|------------|------------------|-------------|------|----------------------------------------|
|            |                  |             |      | RS232, DB9                             |
| 19         | Rx1              | Receiver    | COM1 | Pin 3                                  |
| 20         | Tx1              | Transmitter | COM1 | Pin 2                                  |
| 21         | GND              | Ground      | COM1 | Pin 5                                  |
| 22         | Rx2 / DTR 1)     | Receiver    | COM2 | Pin 3 / Pin 4                          |
| 23         | Tx2              | Transmitter | COM2 | Pin 2                                  |
| 24         | GND              | Ground      | COM2 | Pin 5                                  |

<sup>1)</sup> defined by the COM2 protocol (parameter menu)

## 3.9 Serial interfaces RS232 and RS485 (2-wire) WE2107M

| Connection | Board<br>imprint | Function     |      |
|------------|------------------|--------------|------|
|            |                  |              |      |
| 19         | Rx1 / TRb        | RS485 line B | COM1 |
| 20         | Tx1 / TRa        | RS485 line A | COM1 |
| 21         | GND              | Ground       | COM1 |
| 22         | Rx2 / DTR 1)     | Receiver     | COM2 |
| 23         | Tx2              | Transmitter  | COM2 |
| 24         | GND              | Ground       | COM2 |

<sup>1)</sup> defined by the COM2 protocol (parameter menu)

## 4 Displays and control functions

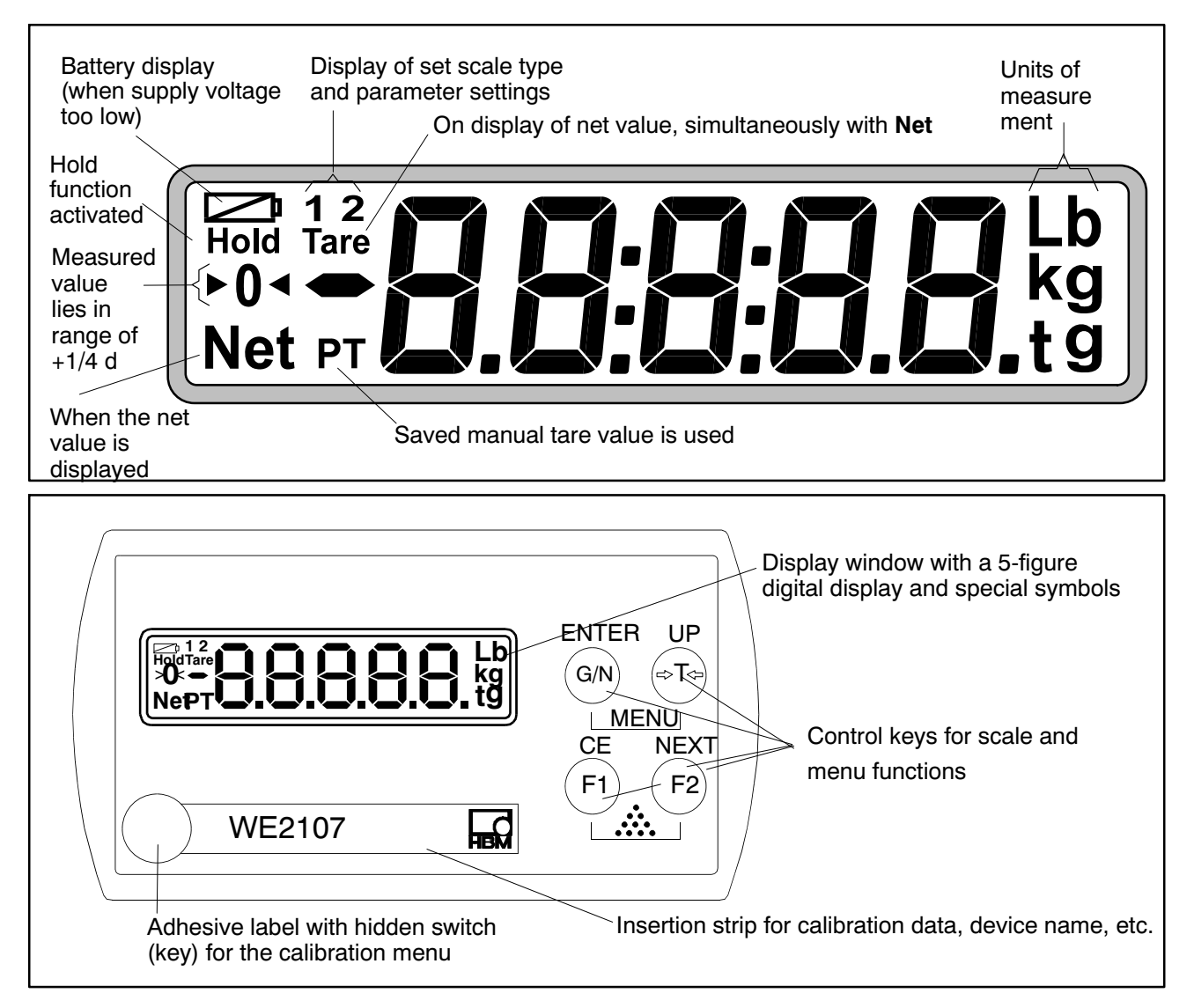

The calibration menu key can be accessed with a thin object. After calibration, the opening must be sealed with the enclosed adhesive label or, for legal-for-trade applications, with the calibration label. Device calibration is protected in operation and can only be changed when this pushbutton is actuated.

Each of the four control keys has a basic function for scale operation, which is identified by a symbol on the key.

| "G/N" | Key for toggling betwee | n the gross and net display. |
|-------|-------------------------|------------------------------|
|-------|-------------------------|------------------------------|

- ">T<" Key for taring and switching to the net display.
- "F1" Function key, defined by user in parameter menu.

"F2" Function key, defined by user in parameter menu.

The labeling above the keys indicates the second function of the keys during parameter input (menu guidance).

#### **MENU function activation:**

- Press the *"ENTER"* + *"UP"* keys simultaneously
- Hidden pushbutton for access to the Adjustment menu.

## 4.1 WE2107\_Panel

Many of the parameters described below can also be entered via the PC interface (RS232 / RS485). The CD-ROM available as an accessory under Order No. *1-WE2107-DOC* not only contains full device documentation (Operating Manual), it also includes the *WE2107Panel* setup program. This PC software is used for measured value presentation and WE2107 configuration via the serial interface.

## 5 Parameter menu and display functions

## 5.1 Calling the parameter menu

There are two ways to activate the parameter menu:

- Press the "G/N" and ">T<" keys simultaneously or
- Press the hidden pushbutton

The difference is the access to the legal / scale adjustment parameters:

Pressing the hidden pushbutton gives access to the legal parameters of the first menu level ("ScALE", "AdJ" and "F\_AdJ"), otherwise these parameters are only displayed.

You are prevented from calling the parameter menu if input IN2 has been activated accordingly.

## 5.2 Menu functions can be disabled / enabled

The parameter menu has so-called access levels (0...4). This feature is used to enable or disable user access to the parameters. Only those menu items that are enabled are displayed.

Access to change parameters is defined in the "ScALE  $\rightarrow \times$  ACCES" menu. The lowest level is zero. The "ScALE  $\rightarrow \times$  ACCES" menu is protected by the hidden pushbutton.

| ACCES parameter | Access levels |
|-----------------|---------------|
| 0               | 0 only        |
| 1               | 0 and 1       |
| 2               | 0 to 2        |
| 3               | 0 to 3        |
| 4               | All           |

## 5.3 The main menu

To make things clearer, the parameters are grouped into several sub-menus, which can be called from the main menu. It is also possible to manually switch off the device (see Operating Manual, Chapter 7, Operating Manual, Part 1) and print out the parameters (but only if the printer interface is active). Certain parameters are not accessible in every mode of device operation, or are read-only. To make adjustments for legal-for-trade devices, it is necessary to actuate a hidden pushbutton, which is only accessible once the calibration label has been removed.

| Access<br>level | Main menu<br>level | Explanation                                  | Legal for trade parameter 1) |
|-----------------|--------------------|----------------------------------------------|------------------------------|
| 0               | "InFo"             | Information                                  | -                            |
| 1               | "Print"            | Printing                                     | -                            |
| 2               | "SEtPt"            | Limit values / filling parameters            | -                            |
| 2               | "SEtuP"            | Filters / manual tare value / counting scale | -                            |
| 3               | "UArt1"            | COM1 for the PC interface                    | -                            |
| 3               | "UArt2"            | COM2 for the printer / external display      | -                            |
| 3               | "Prt_S"            | Real time setting, print protocol settings   | -                            |
| 3               | "inPut"            | IN1/2 digital inputs function                | -                            |
| 3               | "buttn"            | Function for setting function keys F1/2      | -                            |
| 3               | "tESt"             | WE2107 test functions                        | -                            |
| 0               | "ScALE"            | Basic scale functions                        | Yes                          |
| 4               | "AdJ"              | Adjustment parameters                        | Yes                          |
| 4               | "F_AdJ"            | Restores the factory settings                | Yes                          |
| 0               | "oFF"              | Switch off the device                        | -                            |

The parameter menu contains the following items:

1) Access only via hidden pushbutton

#### 5.4 Navigation in the parameter menu

The parameter menu has three levels. The first two levels are used for structuring the menu. Parameters are displayed and entered in the third level. All four keys are used for navigation in the parameter menu.

#### 5.4.1 Navigation in levels 1 and 2

| Button  | Explanation                                          |
|---------|------------------------------------------------------|
| "UP"    | Previous parameter                                   |
| "NEXT"  | Next parameter                                       |
| "ENTER" | Go to sub-menu / change parameter                    |
| "CE"    | Back to the higher menu level or back to measurement |

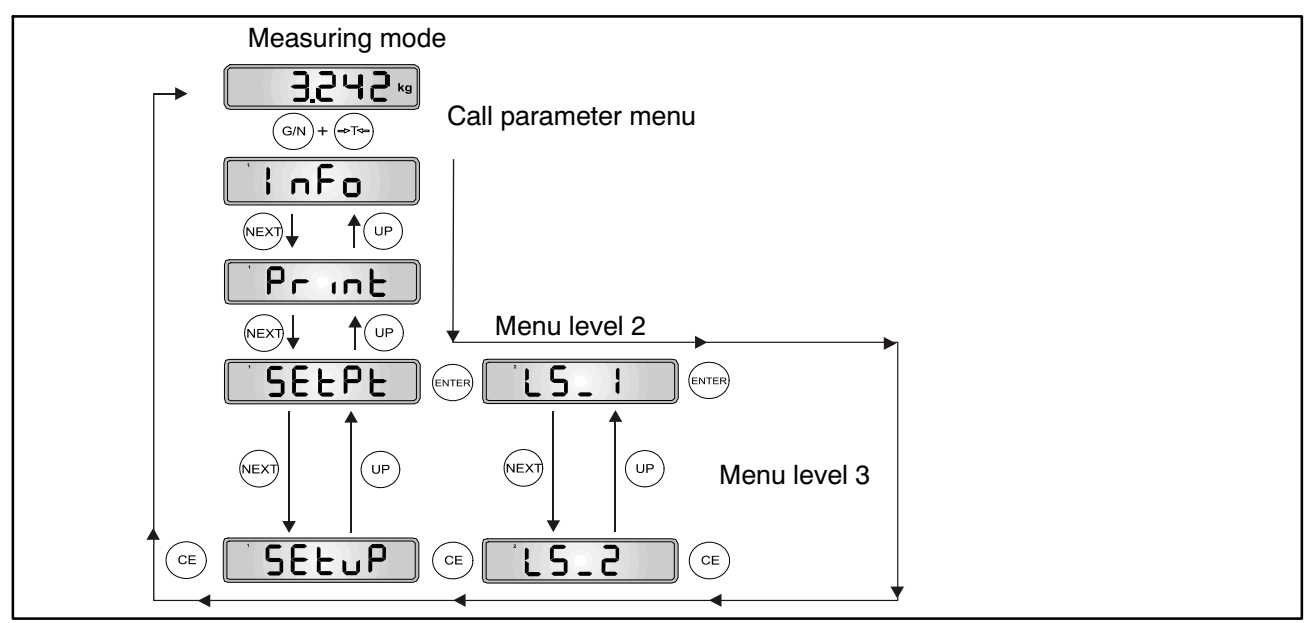

Fig. 5.1: Example of navigation in levels 1 and 2

There are four types of parameter access: D / S / M / I. The menu descriptions below explain each type.

#### Parameter or information display only (D = display):

| Button                        | Explanation                            |
|-------------------------------|----------------------------------------|
| <i>"CE"</i> or <i>"ENTER"</i> | No change $\rightarrow$ Next parameter |

#### Parameter selection (S = select):

| Button  | Explanation                       |
|---------|-----------------------------------|
| "UP"    | Previous feature                  |
| "NEXT"  | Next feature                      |
| "ENTER" | Stores new value → Next parameter |
| "CE"    | No change → Next parameter        |

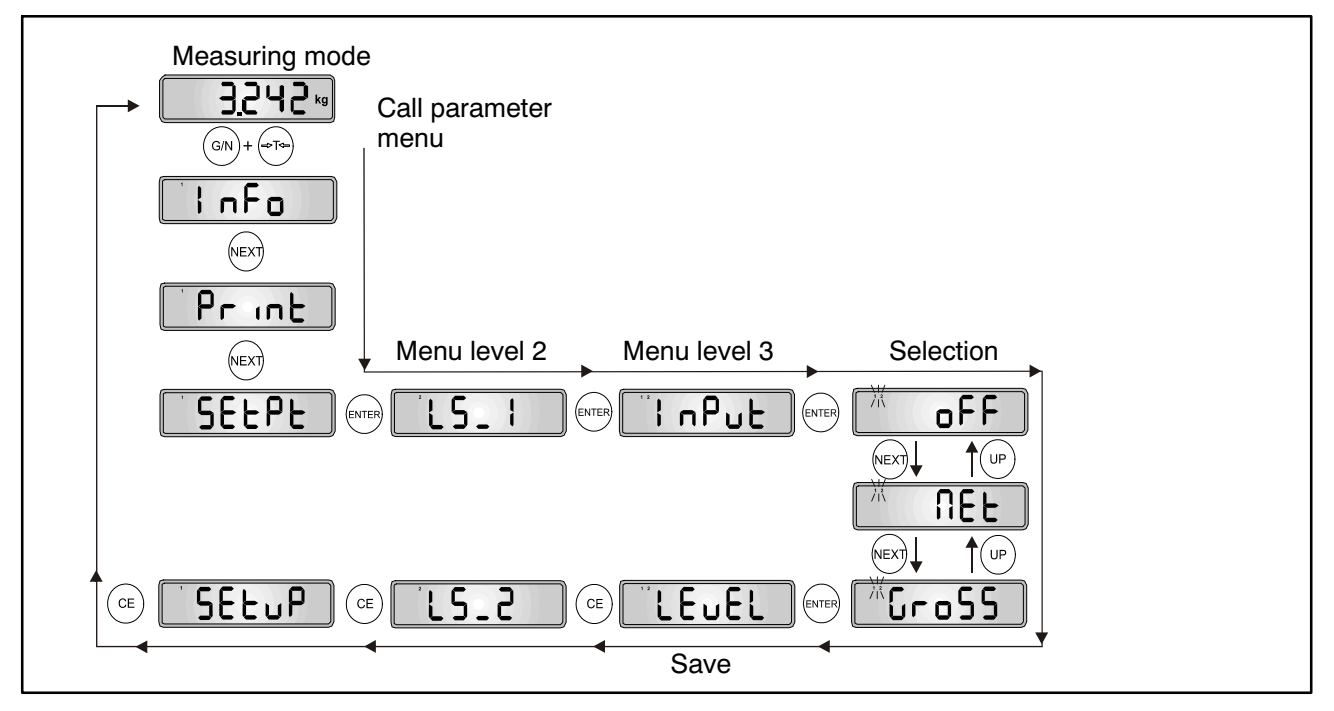

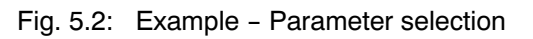

#### Measurement function (M = measure):

| Button  | Explanation                            |
|---------|----------------------------------------|
| "ENTER" | Stores new value → Next parameter      |
| "CE"    | No change $\rightarrow$ Next parameter |

This measurement function is only implemented in the Adjustment menu ("AdJ  $\rightarrow$  MEAS").

#### **Parameter input (I** = input):

| Button | Explanation                                       |
|--------|---------------------------------------------------|
| "UP"   | Next number $0 \rightarrow 9 \rightarrow 0 \dots$ |
| "NEXT" | Next digit position (from right to left)          |

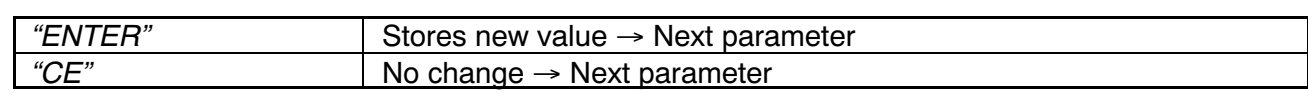

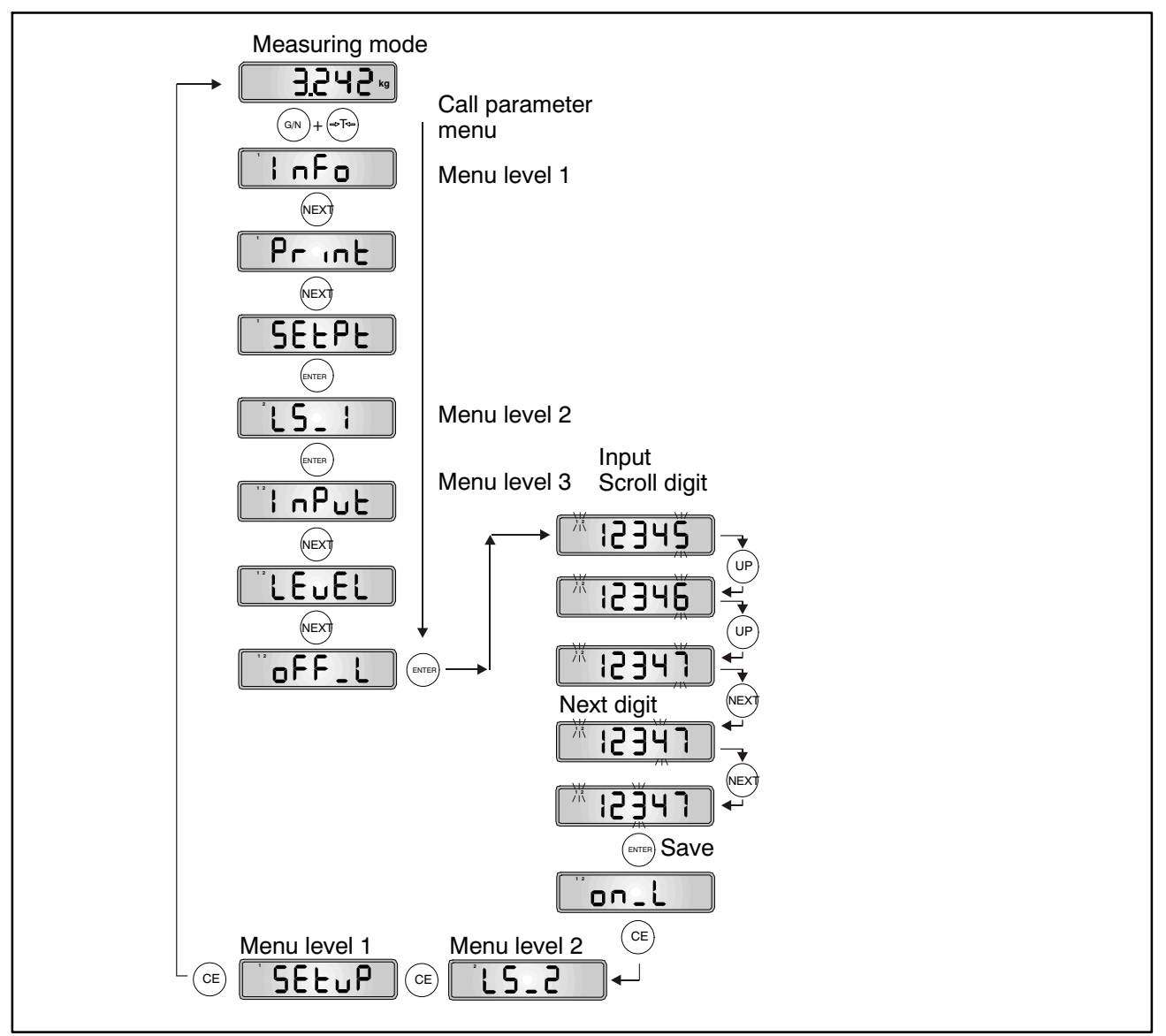

Fig. 5.3: Example – Parameter input (current input position flashes)

# 5.4.2 Basic scale function, menu access selection and legal-for-trade operation

This function can only be executed when the hidden pushbutton (for calling the parameter menu) is pressed.

| Access<br>level | Main<br>menu<br>level | Second<br>menu<br>level | Third<br>menu<br>level | Туре | Sub-menu explanation                                |
|-----------------|-----------------------|-------------------------|------------------------|------|-----------------------------------------------------|
|                 | 1                     | 2                       | 12                     |      | <b>1 2</b> (flashing) = parameter input / selection |
| 0               | "ScALE<br>→           |                         |                        |      | Basic scale functions                               |
|                 |                       | Funct"                  |                        | S    | Basic scale function selection:                     |
|                 |                       |                         |                        |      | StAnd – non-automatic<br>scale/                     |
|                 |                       |                         |                        |      | FILL1 – Dosing function/                            |
|                 |                       |                         |                        |      | FILL2 – Tank weighing<br>/Fill 1 /                  |
|                 |                       |                         |                        |      | FILL3 – Tank weighing<br>/Fill 2 /                  |
|                 |                       | ACCES"                  |                        | S    | Menu access level selection: 04                     |
|                 |                       | LEGAL"                  |                        | S    | Legal-for-trade operation:<br>OFF / OIML / NTEP     |
|                 |                       |                         |                        |      | See also OM, Chapter 12                             |

 $\label{eq:parameter} \text{Parameter access types: } D-\text{display only, } S-\text{individual item selection, } I-\text{parameter input; } M-\text{measurement}$ 

#### Funct parameter:

Standard (StAnd): non-automatic scale (NAWI) with/without limit value switches, counting scale

FILL1,2,3:

Filling and dosing function (see Chapter 20, Operating Manual, Part 1)

#### ACCES parameter:

The various menu levels have so-called access levels. Access to change parameters is defined with the "ScALE  $\rightarrow$  ACCES" parameter. The lowest level is zero. This feature is used to define user access to the parameters. The "ScALE  $\rightarrow$  ACCES" parameter is protected by the hidden pushbutton. The first parameter description column shows the relevant access level of each item in the main menu.

| ACCES parameter | Access levels                  |
|-----------------|--------------------------------|
| 0               | 0 only                         |
| 1               | 0 and 1                        |
| 2               | 0 to 2                         |
| 3               | 0 to 3                         |
| 4               | All (standard factory setting) |

#### LEGAL parameter:

| LEGAL setting       | Display, lower limit value | Display, upper limit value |
|---------------------|----------------------------|----------------------------|
| Not legal-for-trade | -160 %                     | 160 %                      |
| OIML                | –20 d                      | CAP + 9 d                  |
| NTEP                | -2 %                       | 105 %                      |
|                     |                            |                            |
| LEGAL setting       | Tare range, lower limit    | Tare range, upper limit    |
| Not legal-for-trade | -100 %                     | 100 %                      |
| OIML, NTEP          | >0                         | 100 %                      |

The % figures relate to the nominal weighing range ("AdJ  $\rightarrow$  CAP" parameter)

Each time this parameter is changed, the legal-for-trade counter is incremented. This is displayed in the Information sub-menu.

#### 5.4.3 Setting and adjusting the scale

This function can only be executed when the hidden pushbutton (for calling the parameter menu) is pressed.

| Access<br>level | Main<br>menu<br>level | Second<br>menu<br>level | Third<br>menu<br>level | Туре | Sub-menu explanation                                                                                               |
|-----------------|-----------------------|-------------------------|------------------------|------|----------------------------------------------------------------------------------------------------|
|                 | 1                     | 2                       | 12                     |      | <b>1 2</b> (flashing) = parameter input / selection                                                                |
| 4               | "AdJ →                |                         |                        |      | Scale adjustment parameters                                                                                        |
|                 |                       | SEtUP →                 |                        |      |                                                                                                    |
|                 |                       |                         | Unlt"                  | S    | Unit selection:<br>OFF / g / kg / t / lbs                                                                          |
|                 |                       |                         | AZEro"                 | S    | Zero on startup:<br>OFF / ±2 / 5 / 10 / 20                                                                         |
|                 |                       |                         | ZtrAc"                 | S    | Automatic zero tracking:<br>OFF / ON (0.5 d/s)                                                                     |
|                 |                       |                         | StiLL"                 | S    | Standstill monitoring:                                                                                             |
|                 |                       |                         |                        |      | ±OFF / 0.5 / 1 / 2 / 5 d/s                                                                                         |
|                 |                       |                         | rES"                   | S    | Increment:<br>1 / 2 / 5 / 10 / 20 / 50 d                                                                           |
|                 |                       |                         | Point"                 | S    | Decimal point:                                                                                                    |
|                 |                       |                         |                        |      | 0 = xxxxx.                                                                                                    |
|                 |                       |                         |                        |      | 1 = xxxx.x                                                                                                    |
|                 |                       |                         |                        |      | 2 = xxx.xx                                                                                                    |
|                 |                       |                         |                        |      | 3 = xx.xxx                                                                                                    |
|                 |                       |                         |                        |      | 4 = x.xxxx                                                                                                    |
|                 |                       |                         | CAP"                   | I    | Max. capacity (weighing range): 10099999                                                                           |
|                 |                       |                         | rAnG1"                 | I    | Changeover point for dual-range<br>balance:<br>099999 of the nominal (rated)<br>value,<br>0 = Single-range balance |

| Access<br>level | Main<br>menu | Second<br>menu | Third<br>menu | Туре | Sub-menu explanation                                                                                         |
|-----------------|--------------|----------------|---------------|------|----------------------------------------------------------------------------------------------------|
|                 | level        | level          | level         |      |                                                                                                    |
|                 | 1            | 2              | 12            |      | <b>1 2</b> (flashing) = parameter input / selection                                                          |
|                 |              |                | rAnG2"        | Ι    | Changeover point<br>for three-range scale: 0999999 of<br>nominal (rated) value,<br>0 = one/two-range balance |
|                 |              | SEtUP →        |               |      |                                                                                                    |
|                 |              |                | CAL"          | I    | Calibration weight: 10099999,<br>CAL = CAP = 100 %                                                           |
|                 |              |                | EA_CL"        | I    | Gravitational acceleration at place of calibration:                                                          |
|                 |              |                |               | _    | 9.70009.9000                                                                                                 |
|                 |              |                | EA_UL"        | I    | Gravitational acceleration at installation location:                                                         |
|                 |              |                |               |      | 9.70009.9000                                                                                                 |
|                 |              | InPut →        |               |      | Input known scale<br>characteristic curve                                                                    |
|                 |              |                | ZEro"         | I    | Value when scale is empty, but<br>with initial load:<br>±99999                                               |
|                 |              |                |               |      | (0 = standard value = 0  mV/V)                                                                               |
|                 |              |                | SPAn          |      | $\pm$ 99999<br>(2.0000 = standard value<br>= 2 mV/V)                                                         |
|                 |              | MEAS →         |               |      | Measure scale characteristic curve                                                                           |
|                 |              |                | ZEro"         | М    | Actual display when scale is empty                                                                           |
|                 |              |                | SPAn"         | М    | Actual display when calibration<br>weight on scale                                                           |
|                 |              |                |               |      | (OK with <i>"ENTER"</i> key)                                                                                 |
|                 |              | Lin →          |               |      | Linearization correction between ZEro and SPAn <sup>1)</sup>                                                 |
|                 |              |                | diSP1"        | Ι    | Display value 1, condition:<br>0 < diSP1 < diSP2                                                             |
|                 |              |                | VAL1"         | I    | Measured value 1<br>for diSP1,<br>(0 < VAL1 < VAL2)                                                          |
|                 |              |                | diSP2"        |      | Display value 2, condition:                                                                                  |
|                 |              |                |               |      | diSP1 < diSP2 < nom. resolution<br>(CAP)                                                                     |
|                 |              |                | VAL2"         | Ι    | Measured value 2 for dISP2,<br>(0 < VAL1 < VAL2 < CAP)                                                       |

Parameter access types: D - display only, S - individual item selection, I - parameter input; M - measurement

<sup>1)</sup> Linearization is switched OFF, when disp1=disp2=val1=val2=0, see Section 11 f Operating Manual (Part 1).

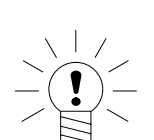

#### NOTE

The WE2107 does **not** check whether the settings made are valid under OIML R76 or NTEP!

The adjustment of the scale and the multi-range display are described in Chapter 10 of the Operating Manual (Part 1).

Taking gravitational acceleration into account is described in Chapter 19 of the Operating Manual (Part 1).

The linearization function is described in Chapter 11 of the Operating Manual (Part 1).

#### 5.4.4 Restore the factory settings

This function can only be executed when the hidden pushbutton (for calling the parameter menu) is pressed.

| Access<br>level | Main<br>menu<br>level | Second<br>menu<br>level | Third<br>menu<br>level | Туре | Sub-menu explanation                                |
|-----------------|-----------------------|-------------------------|------------------------|------|-----------------------------------------------------|
|                 | 1                     | 2                       | 12                     |      | <b>1 2</b> (flashing) = parameter input / selection |
| 4               | "F_AdJ →              |                         |                        |      | Restores the factory setting                        |
|                 |                       | dEFLt"                  |                        | S    | See Chapter 23, OM (P1)                             |

Parameter access types: D - display only, S - individual item selection, I - parameter input; M - measurement

| Factory settings              |               |                            |  |
|-------------------------------|---------------|----------------------------|--|
| Parameters                    | Default value | Explanation                |  |
| Limit values 14               |               | switched off               |  |
| Dosing time parameters        | 0             | switched off               |  |
| Filter mode                   | 0             | Standard filter            |  |
| Filter                        | 3             | 2 Hz                       |  |
| Manual tare value             | 0             | switched off               |  |
| Reference number of pieces    | 0             | Counting scale deactivated |  |
| COM1, address                 | 31            |                            |  |
| COM1, baud rate               | 9600          |                            |  |
| COM1, parity bit              | even          |                            |  |
| COM2, function                | OFF           | switched off               |  |
| COM2, baud rate               | 9600          |                            |  |
| COM2, parity bit              | even          |                            |  |
| Printing, ESC sequences       | 0             | switched off               |  |
| Digital inputs IN1/2          | OFF           | no function                |  |
| Function keys F1/2            | OFF           | no function                |  |
| Basic scale function          | Standard      | non-automatic weighing     |  |
|                               |               | instrument                 |  |
| Menu access                   | 4             | all menus                  |  |
| Legal-for-trade operation     | OFF           | switched off               |  |
| Unit                          | OFF           | no unit of measurement     |  |
| Zero on start-up              | OFF           | switched off               |  |
| Zero tracking                 | OFF           | switched off               |  |
| Standstill monitoring         | OFF           | switched off               |  |
| Digit / increment             | 1d            |                            |  |
| Decimal point                 | 0             | right                      |  |
| maximum capacity              | 6000          |                            |  |
| Multi-range weighing machine  | 0             | switched off               |  |
| Calibration weight            | 6000          | max. capacity adjustment   |  |
| Gravitational acceleration    | 9.8102        | switched off               |  |
| correction                    |               |                            |  |
| Scale char. curve, zero       | 0.0000 mV/V   |                            |  |
| Scale char. curve, nom. value | 2.0000 mV/V   |                            |  |
| Linearization                 |               | switched off               |  |

When restoring to the factory settings (" $F_AdJ \rightarrow dEFLt$ " menu), the parameters described above are set to their default values.

#### 5.4.5 Switch off the device

| Access<br>level | Main<br>menu<br>level | Second<br>menu<br>level | Third<br>menu<br>level | Туре | Sub-menu explanation                                |
|-----------------|-----------------------|-------------------------|------------------------|------|-----------------------------------------------------|
|                 | 1                     | 2                       | 12                     |      | <b>1 2</b> (flashing) = parameter input / selection |
| 0               | "oFF"                 |                         |                        |      | Switches off the WE2107                             |

### 6 Scale adjustment

The scale is adjusted by setting the user characteristic curve on the WE2107, that is to say, the weighing electronics adapt to the actual output signals that the load cell supplies when the scale is not loaded or at nominal weight. Calibration weights are usually required for this, although the alternative is to input the measured values, if these are known.

The WE2107 is adjusted in the 0 and 2 mV/V range as what is called the factory characteristic curve (F\_AdJ) (factory setting).

## 6.1 Prerequisites for scale adjustment

Before the scale can be adjusted, the nominal (rated) range of the scale and other parameters must be set.

The prerequisites here are:

- The parameter menu is called via the hidden pushbutton
- The "ScALE  $\rightarrow$  ACCES" parameter = 4 (access to all menus)
- The "ScALE → LEGAL" parameter = oFF (legal-for-trade application switched off)
- Set the "AdJ → Unit...CAL" parameter
- Set the "EA\_CL" parameter to the gravitational acceleration of the adjustment location
- The "EA\_UL" parameter = EA\_CL (disable gravitational acceleration correction)
- Disable linearization ("AdJ  $\rightarrow$  Lin": VAL1 = VAL2 = diSP1 = diSP2 = 0)

# 6.2 Partial load adjustment with the calibration weight (standard method, CAP = CAL)

In most scale applications, the adjustment is made at two points, that is to say, when the scale is not loaded and when a calibration weight is placed on it. Calibration is carried out as follows:

- 1. Call the "AdJ" menu.
- Check that the calibration weight is the same as the maximum capacity (CAL = CAP).
- 3. Go to the "MEAS" (measurement) sub-menu.

- 4. Zero value:
  - Leave the scale unloaded
  - Call up sub-menu "ZEro"
  - The current measured value is displayed. The value is displayed in mV/V
    - (2.0000 = 2 mV/V)
  - Wait for a steady measurement display
  - Press the "ENTER" key to store the value
- 5. Calibration weight:
  - Place the calibration weight (= maximum scale capacity) onto the scale
  - Call the "SPAn" sub-menu
  - The current measured value is displayed. The value is displayed in mV/V

(2.0000 = 2 mV/V)

- Wait for a steady measurement display
- Press the "ENTER" key to store the value

Use the "*CE*" key to cancel at any time. This will reset the parameter that has just been called (and this one only!) to its former value. The former value is only deleted after storing.

The two values are stored internally at high resolution.

If the measurement display is too unsteady, reduce the filter bandwidth (Operating Manual, Part 1, Chapter 9).

The other parameters must then be set.

## 6.3 Partial load adjustment with the calibration weight

If there is no calibration weight available to correspond to the maximum scale capacity, CAP, a partial calibration can be performed. The CAL parameter must be set to the value of the calibration weight used. This must be in the range 20 % to 120 % of the maximum scale capacity. CAL is scaled like the display value (e.g. 2 kg = 2.000, with 3 decimal places).

Until a calibration has been performed, CAL is equal to CAP.

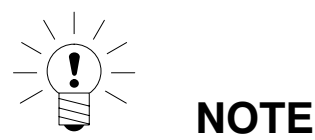

**Before calibration**, the "AdJ  $\rightarrow$  CAP" parameter must be set to the maximum scale capacity!

Calibration is carried out as follows:

- 1. Call the "AdJ" menu
- 2. Set the calibration weight (CAL)
- 3. Go to the "MEAS" (measurement) sub-menu
- 4. Zero value:
  - Leave the scale unloaded
  - Call up sub-menu "ZEro"
  - The current measured value is displayed. The value is displayed in mV/V

(2.0000 = 2 mV/V)

- Wait for a steady measurement display
- Press the "ENTER" key to store the value
- 5. Calibration weight:
  - Place the calibration weight (= CAL) onto the scale
  - Call the "SPAn" sub-menu
  - The current measured value is displayed. The value is displayed in mV/V

(2.0000 = 2 mV/V)

- Wait for a steady measurement display
- Press the "ENTER" key to store the value

Use the "*CE*" key to cancel at any time. This will reset the parameter that has just been called (and this one only!) to its former value. The former value is only deleted after storing.

The two values are stored internally at high resolution.

If the measurement display is too unsteady, reduce the filter bandwidth (Operating Manual, Part 1, Chapter 9).

The other parameters must then be set.

# 6.4 Adjustment without a calibration weight (mV/V adjustment)

If there is no calibration weight available, an adjustment can be performed by entering the calculated values.

When scales have vast maximum capacities, it is often not possible to use calibration weights for adjustment. As the WE2107 is factory-calibrated to an input range of 2 mV/V, the user characteristic curve can also be determined

using the known nominal value of the load cells. The zero value is defined by automatic measurement, but the nominal (rated) value is defined by manual entry.

## 1. Measuring the zero value of the characteristic curve when the scale is not loaded:

Call the "AdJ" menu.

Go to the "MEAS" (measurement) sub-menu.

Zero value:

- Leave the scale unloaded
- Call up sub-menu "ZEro"
- The current measured value is displayed. The value is displayed in mV/V
  - (2.0000 = 2 mV/V)
- Wait for a steady measurement display
- Make a note of the measured value (mw0) for later input
- Press the "CE" key to exit the measurement display

#### 2. Calculating the nominal (rated) value of the scale:

As the WE2107 is factory-adjusted in mV/V, the nominal value can now be calculated in mV/V. The nominal value of the scale characteristic curve is composed of the zero value and the weighing range. As the zero value has already been measured, it only remains to define the weighing range.

Weighing rang = Load cell sensitivity [mV/V] · <u>Maximum load cell capacity</u> Maximum load cell capacity

The load cell sensitivity is normally 2mV/V (at maximum load cell capacity) . The maximum load cell capacity is stated on the load cell type plate. The following applies

Maximum scale capacity < Maximum load cell capacity

So the weighing range result is a value in mV/V.

#### 3. Entering the characteristic curve

If you now add the value for the weighing range to the previously measured zero value, you obtain the nominal value of the scale (mw1). The characteristic curve can now be entered:

- Call the "AdJ" menu.
- Go to the "InPut" (input) sub-menu.

- Input the zero value (mw0) at ZEro
- Input the nominal value (mw1) at SPAn

Scales with several load cells supply the nominal output signal (2 mV/V), if the weight that applied is the sum of all the maximum load cell capacities.

4 load cells connected in parallel, each at 20 t, sensitivity 2 mV/V. Maximum capacity of the scale is 60 t. →Maximum load cell capacity: = 4 \* 20t = 80 t →Weighing range: = 2 mV/V \* 60t / 80 t = 1.5 mV/V

Adjustment in mV/V does not achieve the same accuracy as adjustment with calibration weights and so is only used for non legal-for-trade applications, where required accuracy is less.

### 6.5 Multi-range scale

The WE2107 can be operated as a single-range or multi-range scale.

Two parameters are available for this in the "AdJ  $\rightarrow$  SEtuP" parameter menu. The weighing range (CAP) must be set before this setting.

| Scale type           | Parameters                    |
|----------------------|-------------------------------|
| Single-range balance | rAnG1 = rAnG2 = 0             |
| Dual-range balance   | 0 < rAnG1 < CAP and rAnG2 = 0 |
| Three-range scale    | 0 < rAnG1 < rAnG2 < CAP       |

The increment for two/three weighing ranges is automatically derived from the rES parameter, where this parameter always describes the increment of the first measuring range:

"rES" = 1d  $\rightarrow$  Increment range 2 = 2d  $\rightarrow$  Increment range 3 = 5d

"rES" = 2d  $\rightarrow$  Increment range 2 = 5d  $\rightarrow$  Increment range 3 = 10d

## 7 Setting the date and time

The internal clock of the WE2107 is used to output the date and time when printing and has no significance for the remaining device functions. The settings are made in the "Prt\_s" menu. The clock continues to work when the device is switched off (battery backup).

| Access<br>level | Main<br>menu<br>level | Second<br>menu<br>level | Third<br>menu<br>level | Туре | Sub-menu explanation                                |
|-----------------|-----------------------|-------------------------|------------------------|------|-----------------------------------------------------|
|                 | 1                     | 2                       | 12                     |      | <b>1 2</b> (flashing) = parameter input / selection |
| 3               | "Prt_S →              |                         |                        |      | Print protocol settings                             |
|                 |                       | timE"                   |                        | I    | xx:xx<br>(real-time clock Hours : Minutes)          |
|                 |                       | modE"                   |                        | S    | Time mode selection: 24 h/12 h                      |
|                 |                       | dAtE →                  |                        |      | Date, real-time clock                               |
|                 |                       |                         | dAY"                   | I    | Day: xx                                             |
|                 |                       |                         | month"                 | I    | Month: xx                                           |
|                 |                       |                         | YEAr"                  | I    | Year: xx                                            |
|                 |                       | Init"                   |                        |      | Print protocol settings,<br>ESC sequences           |
|                 |                       |                         |                        |      |                                                     |

 $Parameter \ access \ types: \ D-display \ only, \ S-individual \ item \ selection, \ I-parameter \ input; \ M-measurement$ 

## 8 Error messages

The error code is subdivided into different sections:

- Hardware errors
- Load cell errors
- Parameter errors
- Communication errors

#### Hardware errors:

| Error code | Description                            | Recovery                      |
|------------|----------------------------------------|-------------------------------|
| 128        | Several hardware errors simultaneously |                               |
| 129        | Internal EEPROM                        | → Repair                      |
| 130        | External EEPROM                        | → Repair                      |
| 131        | ADC overflow                           | → Repair                      |
| 132        | ADC underflow                          | → Repair                      |
| 133        | External supply voltage too low        | Check external voltage supply |
| 134        | Digital output overload                | Eliminate short-circuit       |
| 135        | Internal supply voltage too low        | → Repair                      |

#### Load cell errors:

| Error code | Description                                | Recovery                     |
|------------|--------------------------------------------|------------------------------|
| 64         | Several load cell errors simultaneously    |                              |
| 65         | Input signal > 160 % (> 3.2 mV/V)          | Check load cell / connection |
| 66         | Input signal <-160 % (< -3.2 mV/V)         | Check load cell / connection |
| 67         | Bridge excitation voltage too small (< 3V) | Check load cell / connection |
| 68         | Open load cell signal                      | Check load cell / connection |

#### Parameter errors:

| Error code | Description                                                                                | Recovery                                                                                      |
|------------|--------------------------------------------------------------------------------------------|-----------------------------------------------------------------------------------------------|
| 32         | Several errors simultaneously                                                              |                                                                                               |
| 33         | <b>SFA</b> – <b>SZA</b> <2000 d (10%), internal factory characteristic curve too sensitive | → Repair                                                                                      |
| 34         | <b>LWT</b> – <b>LDW</b> < 2000 d, scale characteristic curve too sensitive                 | New scale adjustment                                                                          |
| 35         | Faulty linearization parameter,<br>LIN1 >LIN2 or LIM1 > LIM2                               | Check parameters,<br>Chapter 11 (OM, Part 1)                                                  |
| 36         | Gross value overflow                                                                       | Reduce load                                                                                   |
| 37         | Faulty linearization adjustment                                                            | Repeat, Chapter 11<br>(OM, Part 1)                                                            |
| 38         | Gross value underflow                                                                      | Set to zero, re-adjust scale                                                                  |
| 39         | Faulty zero on start-up (outside range or no standstill)                                   | Do not load scale before<br>switching on                                                      |
| 40         | Faulty zeroing                                                                             | Check steadiness of<br>measured value (poss. set a<br>higher filter), new scale<br>adjustment |
| 41         | Faulty taring                                                                              | Check steadiness of<br>measured value (poss. set a<br>higher filter)                          |

| Error code | Description                                               | Recovery                                                                        |
|------------|-----------------------------------------------------------|---------------------------------------------------------------------------------|
| 42         | Dosing time exceeded                                      | Check flow of material when<br>dosing                                           |
| 43         | Dosing start weight too high                              | Empty scale beforehand                                                          |
| 44         | Tank filling too low (not enough material for next batch) | Top up with material                                                            |
| 45         | Cumulative weight overflow                                | Use print function to clear<br>sum (Prt4 or 6, see Chapter<br>15.5, OM, Part 1) |
| 46         | Incorrect multi-range parameter                           | Check parameters,<br>Chapter 10.5 (OM, Part 1)                                  |

#### Communication errors:

| Error code | Description                         | Recovery                             |
|------------|-------------------------------------|--------------------------------------|
| 16         | Several errors simultaneously       |                                      |
| 17         | Input parameter outside input range | See Description Part 2               |
| 18         | Unknown command                     |                                      |
| 19         | Incorrect password (DPW command)    | See Description Part 2               |
| 20         | Write-protected parameter           | Mandatory calibration<br>switched on |
| 21         | Print time timeout                  | No standstill within 5s              |
|            |                                     | Print command cleared                |
| 22         | LFT counter overflow (TCR command)  | → Repair                             |
| 23         | COM1 parity / framing error         | Check COM interface setting          |

## 9 Mechanical dimensions and mounting information

## 9.1 WE2107

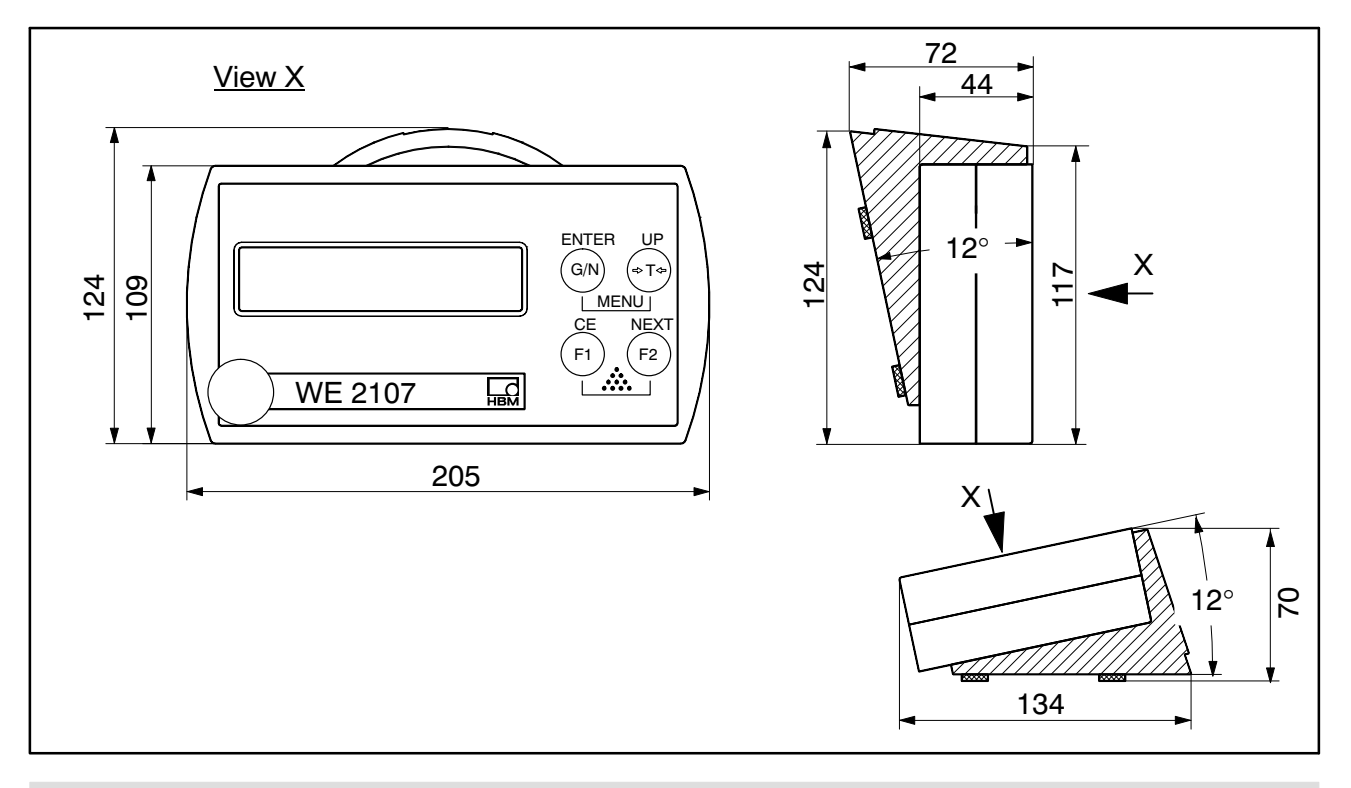

### 9.2 WE2107M

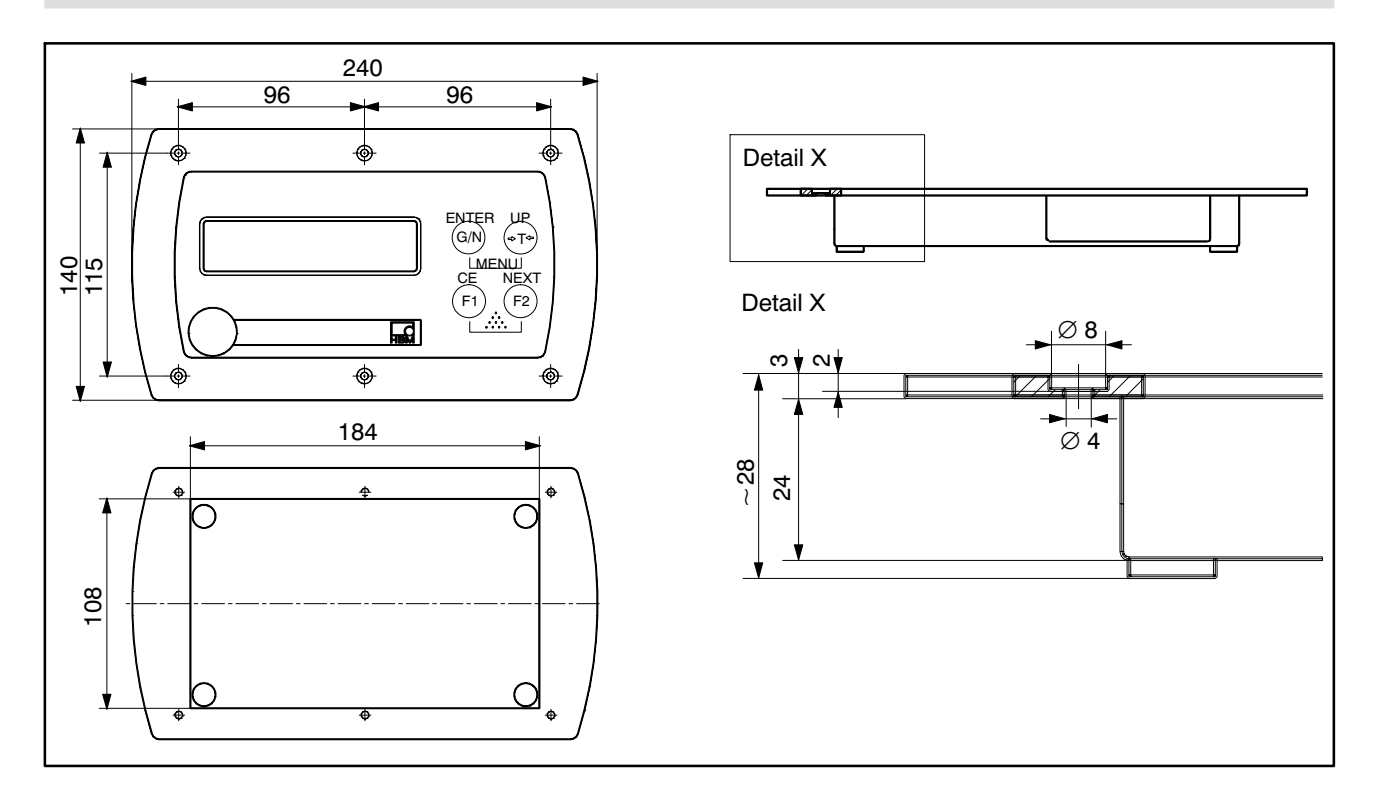

## 9.3 Wall-mounting, WE2107

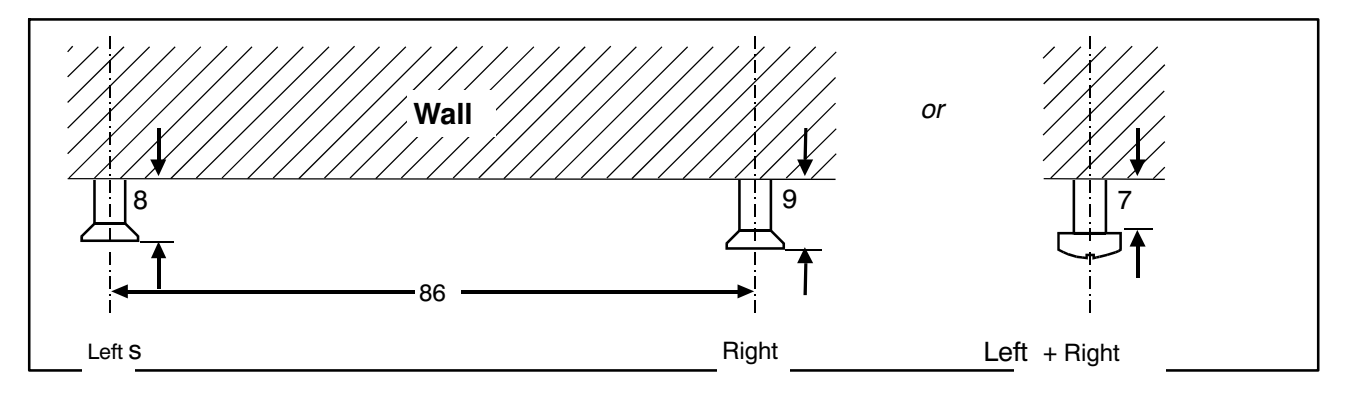

Two bolts are required (countersunk head bolts included among the items supplied) with an 86 mm gap. With this type of assembly, the bolts are locked in place to secure the housing and prevent the forces that occur in everyday use from lifting it off. Using one of the following types of bolt is a prerequisite:

Cylinder head bolts, 4 mm diameter shaft, without thread.

Countersunk head bolts, diameter below the head max. 3.5 mm. When mounting with plugs, suitable bolts include 4.0 \* 50 mm chipboard bolts, with the thread finishing about 10 mm below the head.

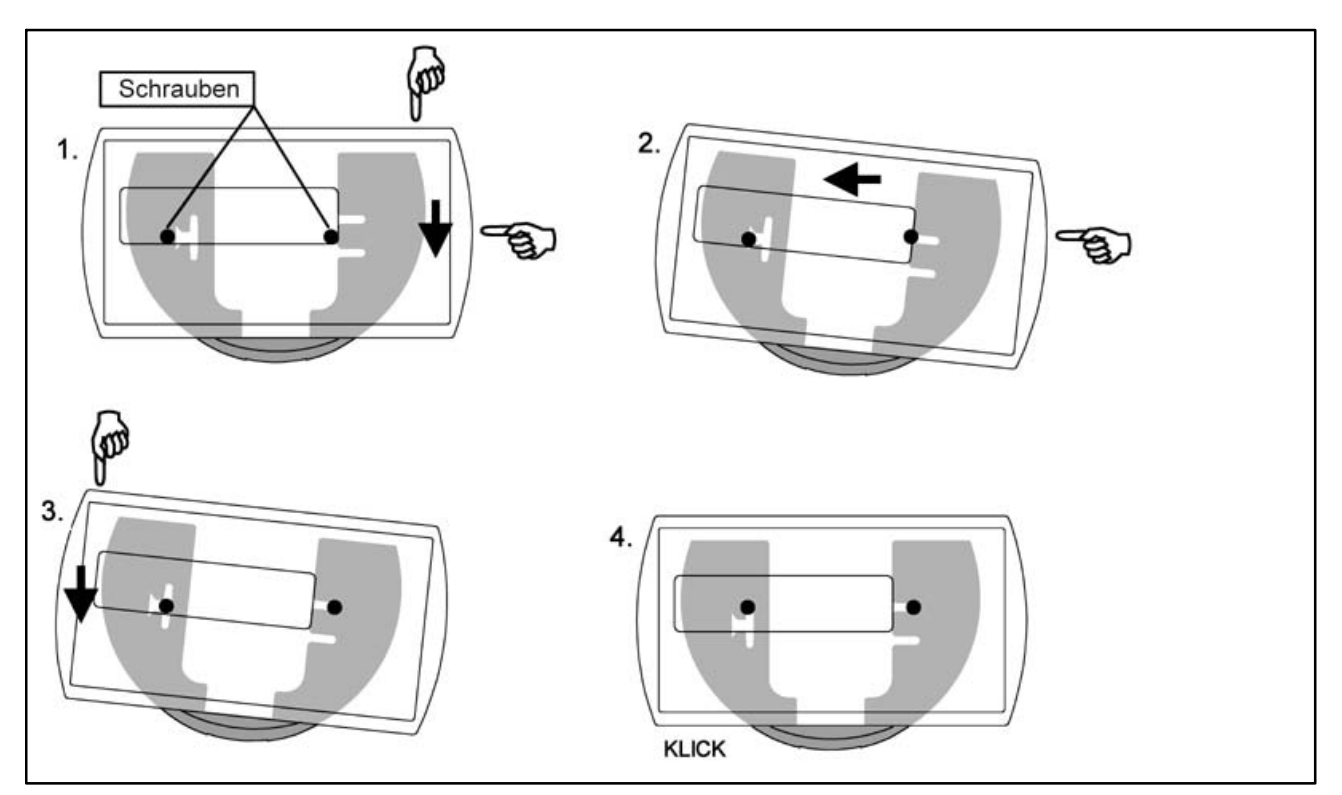

## 9.4 Mounting on a stand, WE2107

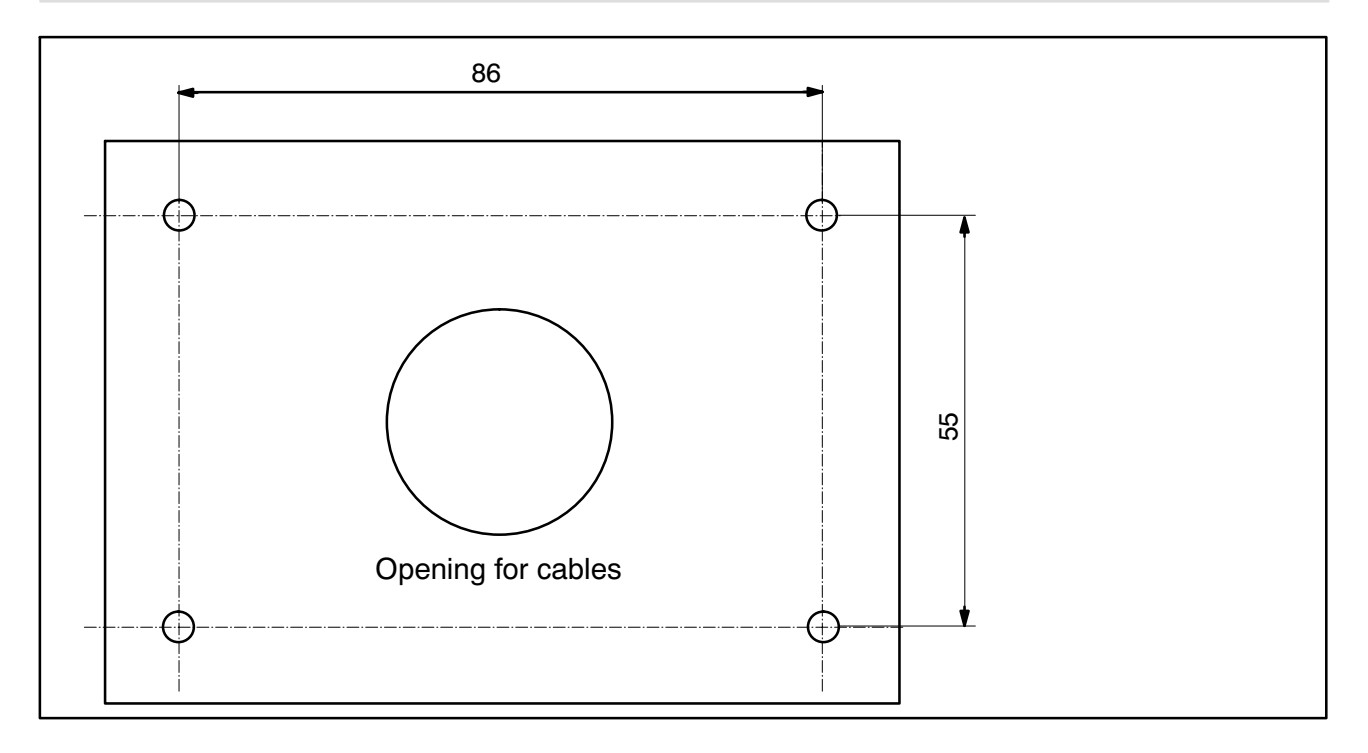

Take the following steps to mount the device:

- 1. Remove the mounting base from the back of the device by loosening the two bolts.
- 2. Attach the mounting base to the stand plate with the four M4 bolts.
- 3. Run the cables through the PG glands and connect them to the electronics.
- 4. Close the two halves of the housing and join them together with the two bolts. Pull the cables a little way out of the PG glands.
- 5. Attach the closed housing to the mounting plate with the two bolts. If applicable, run the cables into the conduit inside the stand.

## 9.5 Sealing / legal-for-trade capability

The weighing electronics must be labeled and sealed in accordance with the scale application. Different labeling strips are included for use as a Class III and IIII non-automatic scale.

The labeling strip must contain at least the following data:

| Max  | Maximum scale loading          |
|------|--------------------------------|
| Min  | Minimum scale loading          |
| е    | Increments                     |
| Туре | Scale name                     |
| S.N. | Individual scale serial number |

In the case of legal-for-trade scales, verification must be performed by a nominated station, in accordance with current laws. The sealing and calibration labels must be attached in accordance with the approval.

## 10 WE2107 – Complete menu structure

| Main menu | 2nd level | 3rd level | Sub-menu explanation                                                |
|-----------|-----------|-----------|---------------------------------------------------------------------|
| InFo      | VAL       | CALC      | Legal for trade counter                                             |
|           |           | tArE      | Current tare value                                                  |
|           |           | ZEro      | Zero value                                                          |
|           |           | totAL     | Total weight                                                        |
|           |           | FILL      | Filling result                                                      |
|           |           | Sv_nb     | Software version $(7x, x = 09)$                                     |
|           |           | F_nb      | WE2107 production number                                            |
|           | Error     | AdC       | ADC Overflow counter                                                |
|           |           | SEnS      | Sensor Overflow counter                                             |
|           |           | Error     | Last error code: Er xxx                                             |
| Print     | rESLt     | Prt       | Print protocol Prt_19 (when UArt2 = Pselected), OM, Page 88         |
|           | PAr       | ALL       | Print out all parameters                                            |
| SEtPt     | LS_1      | InPut     | OFF/NET/GROSS                                                       |
|           |           | LEvEL     | truE / InvErt                                                       |
|           |           | oFF_L     | OFF level: +- 99999                                                 |
|           |           | on_L      | ON level: +-99999                                                   |
|           | LS_2      | InPut     | OFF/NET/GROSS                                                       |
|           |           | LEvEL     | truE / InvErt                                                       |
|           |           | OFF_L     | OFF level: +- 99999                                                 |
|           |           | On_L      | ON level: +-99999                                                   |
|           | LS_3      | InPut     | OFF/NET/GROSS                                                       |
|           |           | LEvEL     | truE / InvErt                                                       |
|           |           | OFF_L     | OFF level: +- 99999                                                 |
|           |           | On_L      | ON level: +-99999                                                   |
|           | LS_4      | InPut     | OFF/NET/GROSS                                                       |
|           |           | LEvEL     | truE / InvErt                                                       |
|           |           | OFF_L     | OFF level: +- 99999                                                 |
|           |           | On_L      | ON level: +-99999                                                   |
|           | FILL      | doS_t     | Maximum dosing time: 0=OFF; 199999 x 0.1s                           |
|           |           | EtY_t     | Emptying time: 0=0FF; 1999999 x 0.1s                                |
|           |           | rES_t     | Residual flow time: 0=OFF; 1999999 x 0.1s                           |
|           | EU 14     | tAr_t     | Tare time: 0=0FF; 1_99999 x 0.1s                                    |
| SETUP     | FILt1     |           | 0 = standard, 1 = fast, 24 = tier filter (OM, Page 65)              |
|           | FILt2     |           | 0 8 limit frequencies, depending on filter type FILt1 (OM, Page 48) |
|           | PtArE     |           | Manual tare value: U=OFF; 1= 1Maximum capacity CAP                  |
|           | count     | no        | pieces=ON                                                           |
| UArt1     | Addr      | 4         | Network address: 0_31                                               |
|           | bAudr     |           | Baud rate: 1200 / 2400 / 4800 / 9600 / 19200 / 38400 baud           |
|           | PArit     |           | Parity bit: nonE (no parity), EvEn (even parity)                    |
| UArt2     | Funct     |           | OFF / P_dtr / P_dc1 / E_no / E_dtr / E_dc1 (OM, Page 50)            |
|           | bAudr     |           | Baud rate: 1200 / 2400 / 4800 / 9600 / 19200 / 38400 baud           |
|           | PArit     |           | Parity bit: nonE (no parity), EvEn (even parity)                    |
|           | EdSPL     | St_Ch     | Ext display ON (when UArt2 = E): Start character 031 (0=OFF)        |
|           |           | Prot      | Protocol selection: 07 (OM, Page 51)                                |
|           |           | E_Ch1     | End character 1: 031 (0=OFF)                                        |
|           |           | E_Ch2     | End character 2: 031 (0=OFF)                                        |
|           |           | CrC       | Checksum: OFF/ON                                                    |
| Main menu | 2nd level | 3rd level | Sub-menu explanation                                                       |  |
|-----------|-----------|-----------|----------------------------------------------------------------------------|--|
| Prt S     | timE      |           | Print protocol settings: xx:xx (real-time clock Hours : Minutes)           |  |
|           | modE      |           | Time mode selection: 24 h / 12 h am / 12 h pm                              |  |
|           | dAtE      | dAY       | Day: xx                                                                    |  |
|           | -         | month     | Month: xx                                                                  |  |
|           | -         | YEAr      | Year: xx                                                                   |  |
|           | Init      | ESC11     | ESC sequence 1, byte 1: 0255 (0=OFF)                                       |  |
|           |           | ESC12     | ESC sequence 1, byte 2: 0255                                               |  |
|           |           | ESC13     | ESC sequence 1, byte 3: 0255                                               |  |
|           |           | ESC14     | ESC sequence 1, byte 4: 0255                                               |  |
|           |           | ESC15     | ESC sequence 1, byte 5: 0255                                               |  |
|           |           | ESC21     | ESC sequence 2, byte 1: 0255 (0=OFF)                                       |  |
|           |           | ESC22     | ESC sequence 2, byte 2: 0255                                               |  |
|           | -         | ESC23     | ESC sequence 2, byte 3: 0255                                               |  |
|           | -         | ESC24     | ESC sequence 2, byte 4: 0255                                               |  |
|           | -         | ESC25     | ESC sequence 2, byte 5: 0255                                               |  |
|           | idEnt     | nb        | Print protocol counter: 099999 (0=OFF)                                     |  |
|           | Frt       | E Ch      | Number of spaces in each line: 099                                         |  |
|           | -         | E_Ln1     | Number of empty lines before printing: 099                                 |  |
|           | -         | E_Ln2     | Number of empty lines after the protocol: 099                              |  |
| inPut     | InP_1     | -11       | oFF / tArE / Prt / tilt (OM, Page 54)                                      |  |
|           | InP_2     |           | oFF / tArE / Prt / Loc_P                                                   |  |
|           | t_dLY     |           | Tilt delay time: (099) x 100 ms                                            |  |
| buttn     | F1        |           | _F1_ (short), function key assignment, see OM, Page 56                     |  |
|           | F1_L      |           | _F1_ (long) "                                                              |  |
|           | F2        |           | _F2_ (short) "                                                             |  |
|           | F2_L      |           | _F2_ (long) "                                                              |  |
| tESt      | diSPL     |           | Test display, LCD segments ON/OFF (via "NEXT" button)                      |  |
|           | UArt      |           | Transmission of 55Hex (see OM, Page 58)                                    |  |
|           | d_IO      |           | Test digital inputs/outputs (see OM, Page 58)                              |  |
|           | EEPro     |           | Checksum check in EEPROM: 0 = error, 1 = OK                                |  |
|           | buttn     |           | Button test (see OM, Page 58)                                              |  |
| ScALE     | Funct     |           | Scale function: StAnd / FILL1 / FILL2 / FILL3                              |  |
|           | ACCES     |           | Menu access levels: 04                                                     |  |
|           | LEGAL     | <b>.</b>  | Legal-for-trade operation: OFF / OIML / NTEP                               |  |
| AdJ       | SEtUP     | Unlt      | Physical unit: OFF / g / kg / t / lbs                                      |  |
|           |           | AZEro     | Zero on startup: OFF / 2 / 5 / 10 / 20 / 50 %                              |  |
|           |           | ZtrAc     | Automatic zero tracking: OFF / ON (0.5d/s)                                 |  |
|           |           | StiLL     | Standstill monitoring: OFF / +- 0.5 / 1 / 2 / 5 d/s                        |  |
|           |           | rES       | Increment: 1 / 2 / 5 / 10 / 20 / 50 d                                      |  |
|           |           | Point     | Decimal point: 0=xxxxx / 1=xxxx.x / 2=xxx.xx / 3=xx.xxx / 4=x.xxxx         |  |
|           |           | CAP       | Max. capacity (weighing range): 10099999                                   |  |
|           |           | rAnG1     | Changeover point dual-range scale (0 = single-range balance)               |  |
|           |           | rAnG2"    | Changeover point three-range scale (0 = single/dual-range balance)         |  |
|           |           |           | Calibration weight: 10099999                                               |  |
|           |           | EA_CL     | Gravitational acceleration at place of calibration: 9.70009,9000           |  |
|           | in Dut    | EA_UL     | Gravitational acceleration at installation location: 9.70009,9000          |  |
|           | Input     | ZEro      | walue when scale is empty (but with initial load): 0.00002.0000 mV/V       |  |
|           |           | SPAn      | Value at maximum capacity (but with initial load): 0.00002.0000 mV/V       |  |
|           | MEAS      | ZEro      | Actual display when scale is empty (zero point adjustment with<br>"ENTER") |  |
|           |           | SPAn      | Actual display with calibration weight (span adjustment with "ENTER")      |  |
|           | Lin       | diSP1     | Display value 1                                                            |  |
|           |           | VAL1      | Measured value 1 for dISP1                                                 |  |
|           |           | diSP2     | Display value 2                                                            |  |
|           |           | VAL2      | Measured value 2 for dISP2                                                 |  |
| F_AdJ     | dEFLt     |           | Restore the factory settings: YES / NO                                     |  |
| OFF       | ott       |           | Switch off the device with "ENTER"                                         |  |

Inhalt

### Seite

| Si | cherł | neitshir         | nweise                                                  | 41 |
|----|-------|------------------|---------------------------------------------------------|----|
| 1  | Einl  | eitung           | und bestimmungsgemäße Verwendung                        | 42 |
| 2  | War   | tung u           | nd Reinigung                                            | 43 |
| 3  | Eleł  | trische          | e Anschlüsse                                            | 44 |
| •  | 3.1   | Hinwe            | eise zur elektrischen Installation                      | 44 |
|    | 3.2   | Kabe             | leinführung                                             | 45 |
|    | 3.3   | Vorbe            | ereitung der Kabel                                      | 45 |
|    | 3.4   | Wäge             | zellenanschluss                                         | 46 |
|    | 3.5   | Proze            | essausgänge                                             | 47 |
|    | 3.6   | Verso            | prgungsspannung                                         | 47 |
|    | 3.7   | Proze            | esseingänge / Analogausgang                             | 47 |
|    | 3.8   | RS-2             | 32-Schnittstellen WE2107                                | 48 |
|    | 3.9   | Serie            | lle Schnittstellen RS-232 und RS-485 (2-Leiter) WE2107M | 48 |
| 4  | Anz   | eigen-           | und Bedienfunktionen                                    | 49 |
|    | 4.1   | WE2 <sup>2</sup> | 107_Panel                                               | 50 |
| 5  | Para  | ameteri          | menü- und Anzeigenfunktionen                            | 51 |
|    | 5.1   | Aufru            | f des Parametermenüs                                    | 51 |
|    | 5.2   | Sperr            | en / Freigabe von Menüfunktionen                        | 51 |
|    | 5.3   | Das F            | Hauptmenü                                               | 51 |
|    | 5.4   | Navig            | ation im Parametermenü                                  | 52 |
|    |       | 5.4.1            | Navigation in Ebene 1 und 2                             | 52 |
|    |       | 5.4.2            | Grundfunktion der Waagen, Auswahl Menüzugriff und       |    |
|    |       |                  | eichfähiger Betrieb                                     | 56 |
|    |       | 5.4.3            | Einstellung und Abgleich der Waage                      | 57 |
|    |       | 5.4.4            | Rücksetzen auf die Werkseinstellungen                   | 59 |
|    |       | 5.4.5            | Gerät ausschalten                                       | 60 |
| 6  | Abg   | leich e          | iner Waage                                              | 61 |
|    | 6.1   | Vorau            | ussetzungen für einen Abgleich der Waage                | 61 |
|    | 6.2   | Nenn             | lastabgleich mit Kalibriergewicht (Standardverfahren,   |    |
|    |       | CAP              | = CAL)                                                  | 61 |
|    | 6.3   | Teilla           | stabgleich mit Kalibriergewicht                         | 62 |
|    | 6.4   | Abgle            | eich ohne Kalibriergewicht (mV/V Abgleich)              | 63 |
|    | 6.5   | Mehrl            | bereichswaage                                           | 65 |
| 7  | Eins  | stellen          | von Datum und Uhrzeit                                   | 66 |

| 8  | Fehle            | ermeldungen                             | 67 |
|----|------------------|-----------------------------------------|----|
| 9  | Mech             | anische Abmessungen und Montagehinweise | 69 |
|    | 9.1              | WE2107                                  | 69 |
|    | 9.2              | WE2107M                                 | 69 |
|    | 9.3              | Wandmontage, WE2107                     | 70 |
|    | 9.4              | Montage auf Stativ, WE2107              | 71 |
|    | 9.5              | Versiegelung / Eichfähigkeit            | 72 |
| 10 | WE2 <sup>-</sup> | 107 – Komplette Menüstruktur            | 73 |

### Sicherheitshinweise

Das Gerät darf ohne unsere ausdrückliche Zustimmung weder konstruktiv noch sicherheitstechnisch verändert werden. Jede Veränderung schließt eine Haftung unsererseits für daraus resultierende Schäden aus.

Insbesondere sind jegliche Reparaturen untersagt. Reparaturen dürfen nur von HBM durchgeführt werden.

Die komplette Werkseinstellung wird im Werk netzausfallsicher und nicht lösch- oder überschreibbar gespeichert und kann mit dem Befehl **TDD0** jederzeit wieder eingestellt werden.

Der Aufnehmeranschluss muss immer beschaltet sein. Schließen Sie zum Betrieb unbedingt einen Aufnehmer oder eine Brückennachbildung an.

Zum Austausch der Batterie für die Echtzeituhr ist das Gerät von der Spannungsversorgung zu trennen.

Die im Werk eingestellte Fertigungsnummer sollte nicht verändert werden.

- Im Normalfall gehen vom Produkt keine Gefahren aus, sofern die Hinweise und Anleitungen f
  ür Projektierung, Montage, bestimmungsgem
  ä
  ßen Betrieb und Instandhaltung beachtet werden.
- Die entsprechend dem Einsatzfall geltenden Sicherheits- und Unfallverhütungsvorschriften sind unbedingt zu beachten.
- Montage und Inbetriebnahme darf ausschließlich durch qualifiziertes Personal vorgenommen werden.
- Vermeiden Sie das Eindringen von Schmutz und Feuchtigkeit in das Geräteinnere beim Anschließen der Leitungen.
- Treffen Sie beim Anschluss der Leitungen Maßnahmen gegen elektrostatische Entladungen, die die Elektronik beschädigen können.
- Zur Stromversorgung des Gerätes ist eine Kleinspannung (12...30 V) mit sicherer Trennung vom Netz erforderlich.
- Beim Anschluss von Zusatzeinrichtungen sind die entsprechenden Sicherheitsbestimmungen einzuhalten.
- Beim Anschluss externer Steuerungen an die Prozesseingänge und Prozessausgänge des WE2107 sind die maximalen Spannungspegel zu beachten.
- Die Masseanschlüsse der Versorgung, der Prozesseingänge und Prozessausgänge, der Schnittstelle und der Abschirmung der Wägezellenleitung sind im Gerät miteinander verbunden. Bei Potentialunterschieden der anzuschließenden Geräte sind die Signale in geeignete Weise zu isolieren (z.B. durch Optokoppler).

- Für alle Verbindungen, außer der Versorgungsspannung (siehe folgenden Hinweis), sind geschirmte Leitungen zu verwenden. Der Schirm ist beidseitig flächig mit Masse zu verbinden.
- Die Verwendung von ungeschirmten Leitungen für die Spannungsversorgung ist nur zulässig für Leitungen von max. 30 m Länge, die innerhalb eines Gebäudes verlegt sind. Bei größeren Leitungslängen oder Installation außerhalb von Gebäuden ist hierfür ein geschirmtes Kabel zu verwenden.
- Zum Ausgleich von Potentialunterschieden ist das Metallgehäuse des WE2107M durch einen niederohmigen Ausgleichsleiter mit den Waagen-aufbauten sowie mit dem Erdpotential der angeschlossenen Geräte zu verbinden. Dies kann entfallen, wenn eine Potentialdifferenz von 35 V nicht überschritten wird.
- Die Bezugsmasse (GND) aller Signale und der Versorgungsspannung ist im Gerät direkt mit dem Schirmanschluss der Kabel verbunden, jedoch nicht mit dem Gehäuse.
- Die Frontfolie ist aus hochwertigen Materialien gefertigt und bietet eine den äußeren Umständen angemessene Lebensdauer. Die Tasten dürfen nur mit der Hand bedient werden, keinesfalls dürfen spitze Gegenstände zum Drücken der Tasten verwendet werden.

### 1 Einleitung und bestimmungsgemäße Verwendung

Die vorliegende Bedienungsanleitung gibt detailliert Auskunft über die Bedienung sowie über die Einstellmöglichkeiten des Wägeindikators WE2107.

Der WE2107 ist ausschließlich in industriellen Anwendungen zu verwenden, beispielsweise

- als Komponente einer nichtselbsttätigen Waage (NAWI)<sup>1)</sup>
- als Komponente einer nichtselbsttätigen Zählwaage (nicht eichpflichtige Anwendung)
- als Komponente f
  ür eine Prozesssteuerungssystem mit 4 Grenzwertschaltern
- als Komponente eines Dosier-/Abfüllsteuerungssystems (Füllen, Dosieren, Entleeren)
- als Komponente einer Anwendung für Tankverwiegung (Füllen, Dosieren, Entleeren)

Jeder darüber hinausgehende Gebrauch gilt als nicht bestimmungsgemäß.

Bei eichpflichtigem Einsatz sind die länderspezifischen Rechts- und Sicherheitsvorschriften zu beachten.

1)

### 2 Wartung und Reinigung

# Bitte setzen Sie vor der Inbetriebnahme die neue beiliegende Batterie in die WE2107 / WE2107M ein.

Der WE2107 enthält eine Batterie (Typ: CR2032, Lithium, nicht wieder ladbar), die die integrierte Echtzeituhr puffert.

Die Batterie hält für ca. 3 Jahre bei Umgebungstemperaturen von -10...+40 °C und ist bei jeder Nacheichung zu erneuern.

#### Der Austausch der Batterie erfolgt in folgenden Schritten:

- Trennen der WE von der Spannungsversorgung
- Öffnen des Gehäuses
- Entfernen der alten Batterie und entsprechende umweltgerechte Entsorgung
- Einsetzen der neuen Batterie (Pluspol nach oben)
- Schließen des Geräts
- Einstellen von Datum und Uhrzeit

Der WE2107 ist wartungsfrei. Beachten Sie bei der Reinigung des Gehäuses folgende Punkte:

- Trennen Sie vor der Reinigung die Verbindung zur Stromversorgung.
- Reinigen Sie das Gehäuse mit einem weichen, leicht angefeuchteten Tuch. Verwenden Sie keinesfalls Reiniger, die Scheuer- oder Lösungsmittel enthalten, da diese die Frontplattenbeschriftung und das Display angreifen könnten!

### 3 Elektrische Anschlüsse

### 3.1 Hinweise zur elektrischen Installation

Bei allen Gehäusevarianten ist die Bezugsmasse (GND) aller Signale und der Versorgungsspannung im Gerät direkt mit dem Schirmanschluss der Kabel verbunden, jedoch nicht mit dem Gehäuse.

Das Metallgehäuse des WE2107M ist nicht mit der Bezugsmasse verbunden. Zum Ausgleich von Potentialunterschieden ist das Metallgehäuse des WE2107M durch einen niederohmigen Ausgleichsleiter mit den Waagenaufbauten sowie mit dem Erdpotential der angeschlossenen Geräte zu verbinden. Dies kann entfallen, wenn eine Potentialdifferenz von 35 V nicht überschritten wird.

Zum Anschluss der Wägezellen sind nur hochwertige, flexible Leitungen mit Schirm zu verwenden. HBM empfiehlt die Verwendung dieser Leitungen für alle Anschlüsse des WE2107. Für einen EMV-gerechten Anschluss (EMV = Elektromagnetische Verträglichkeit) muss der Kabelschirm aller Leitungen einen niederohmigen Kontakt zur Gerätemasse haben, dazu muss der Schirm auf ca. 5 mm abisoliert und die Leitung mit den Zugentlastungsschellen befestigt werden.

Zur Minimierung von EMV-Problemen sollten die einzelnen Adern vom Ende der Abschirmung bis zur Klemme möglichst kurz sein. Vermeiden Sie deshalb Querverbindungen, z.B. von der Schnittstellenleitung zu einem Schalteingang und verwenden Sie stattdessen getrennte Leitungen entsprechend der Klemmenanordnung. Für Versorgung und Schalteingänge sollte eine gemeinsame Leitung verwendet werden.

Elektrische und magnetische Felder verursachen oft eine Einkopplung von Störspannungen in den Messkreis. Verwenden Sie nur abgeschirmte, kapazitätsarme Messkabel (Messkabel von HBM erfüllen diese Bedingungen). Legen Sie die Messkabel nicht parallel zu Starkstrom- und Steuerleitungen. Falls das nicht möglich ist, schützen Sie das Messkabel (z.B. durch Stahlpanzerrohre). Meiden Sie Streufelder von Trafos, Motoren und Schützen.

Beachten Sie bitte die Sicherheitshinweise am Anfang dieser Beschreibung.

Der Anschluss der Wägezelle und aller Steuer- und Versorgungsleitungen erfolgt mittels Schraubklemmen im Inneren des Gehäuses. Die Klemmen sind mit Drahtschutz ausgestattet, die Verwendung von Aderendhülsen ist insbesondere für die Wägezellenleitungen zu empfehlen.

Die Anschlussklemmen sind auf der Platine mit Kurztext bzw. Nummern bezeichnet.

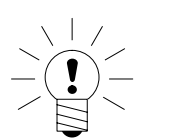

# HINWEIS

Alle Masseanschlüsse sind auf der Platine miteinander verbunden!

### 3.2 Kabeleinführung

Für die abgedichtete Einführung der Leitungen sind im Rückteil des Gehäuses vier PG-Verschraubungen vorhanden. Sie erlauben die Verwendung von Rundleitungen mit einem Durchmesser von 5 bis 7 mm. Die PG-Verschraubungen dienen allein der Abdichtung und Zugentlastung. Die Abschirmung der Leitung ist deshalb nicht (wie bei anderen HBM-Geräten) an der PG-Verschraubung zu kontaktieren, sondern an den Schraubschellen vor den Anschlussklemmen.

Dies gilt auch für die Versionen im Stahlgehäuse (WE2107M) und ist wesentlich für die EMV-Eigenschaften der Geräte.

Zur Minimierung von EMV-Problemen sollten die einzelnen Adern vom Ende der Abschirmung bis zur Klemme möglichst kurz sein. Vermeiden Sie deshalb Querverbindungen, z.B. von der Schnittstellenleitung zu einem Schalteingang, und verwenden Sie stattdessen getrennte Leitungen entsprechend der Klemmenanordnung. Für Versorgung und Schalteingänge sollte eine gemeinsame Leitung verwendet werden.

# 3.3 Vorbereitung der Kabel

- Außenmantel auf ca. 20 mm entfernen.
- Schirmgeflecht auf 5 mm kürzen und nach hinten umschlagen.
- Gegebenenfalls Innenmantel entfernen.
- Aderenden auf ca. 5 mm abisolieren.
- Leitung durch die PG-Verschraubung führen.
- Leitung unter die Anschlussschelle schieben und diese verschrauben, so dass der Bereich der umgeschlagenen Abschirmung festgeklemmt wird.
- Adern an die Klemmen anschließen.

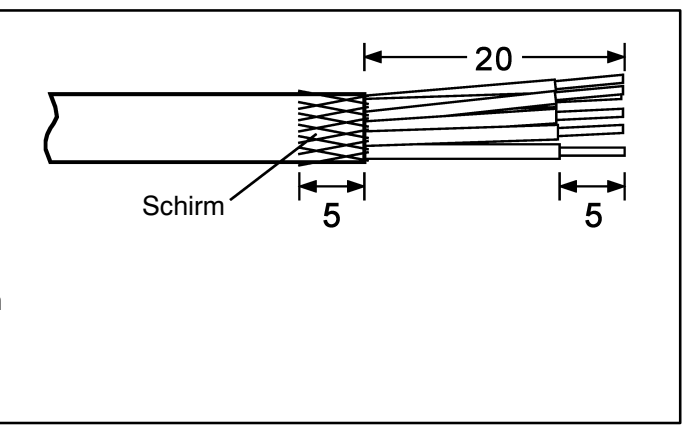

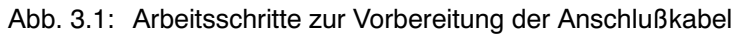

| Anschluss |                      |            | _    |                                      |
|-----------|----------------------|------------|------|--------------------------------------|
| 1         |                      |            | Ex + | Bruckenspeisespannung +              |
| 2         | Wägezellenanschluss  | 0          | Ex – | Brückenspeisespannung –              |
| 3         |                      | 0          | ln + | Signal +                             |
| 4         |                      | $\otimes$  | In – | Signal -                             |
| 5         |                      | 0          | Se + | Fühlerleitung +                      |
| 6         | /                    | $\oslash$  | Se - | Fühlerleitung –                      |
|           |                      |            |      |                                      |
| 7         | /                    | $\oslash$  | Out4 | Prozessausgang 4                     |
| 8         |                      | $\oslash$  | Out3 | Prozessausgang 3                     |
| 9         | Brozopoulogöngo      | $\oslash$  | Out2 | Prozessausgang 2                     |
| 10        | FIOZESSausyanye      | $\oslash$  | Out1 | Prozessausgang 1                     |
| 11        |                      | $\oslash$  | Uext | Versorgungsspannung Out 14           |
| 12        |                      | $\oslash$  | GND  | Masse, Out 14                        |
|           |                      |            |      |                                      |
| 13        | Versorauna <         | $\oslash$  | GND  | Masse                                |
| 14        | to our going         | $\otimes$  | UB   | Versorgungsspannung WE               |
| 15        | Stromausgang         | $\oslash$  | I –  | Stromausgang, 420 mA                 |
| 16        | Otromadogang         | $\oslash$  | l +  | Stromausgang, 420 mA                 |
| 17        | Prozesseingänge      | $\otimes$  | IN2  | Prozesseingang 2                     |
| 18        | Tozesseingange       | $\oslash$  | IN1  | Prozesseingang 1                     |
| 10        |                      |            |      |                                      |
| 19        |                      | 0          | HX1  | COM1: RXD (RS-232) oder TRb (RS-485) |
| 20        |                      | 0          |      | COM1: TXD (RS-232) oder TRa (RS-485) |
| 21        | Schnittstelle COM1/2 | 0          | GND  |                                      |
| 22        |                      |            | Rx2  | COM2 (RS-232): RxD oder DTR          |
| 23        |                      |            | Tx2  | COM2 (RS-232): TxD                   |
| 24        | /                    | $\bigcirc$ | GND  | Masse                                |
|           |                      |            |      |                                      |

Abb. 3.2: Lage der Anschlüsse (offenes Gehäuse, Rückansicht)

### 3.4 Wägezellenanschluss

| Anschluss | Platinen-Aufdruck | Funktion                |
|-----------|-------------------|-------------------------|
| 1         | Ex+               | Brückenspeisespannung + |
| 2         | Ex-               | Brückenspeisespannung – |
| 3         | ln+               | Signal +                |
| 4         | In-               | Signal –                |
| 5         | Se+               | Fühlerleitung +         |
| 6         | Se-               | Fühlerleitung –         |

An den WE2107 können bis zu sechs Wägezellen à 350  $\Omega$  (= 58  $\Omega$  Belastung) angeschlossen werden. Zur Verschaltung der Leitungen sowie zum Eckenlastabgleich bei Waagen mit mehreren Wägezellen bietet HBM Klemmenkästen vom Typ **VKK...** an.

Der WE2107 ist für Sechsleiter-Anschluss der Wägezelle konzipiert. Bei Anschluss von Vierleiter-Wägezellen sind jeweils die Klemmen **1 mit 5** und **2**  **mit 6** über Kabelbrücken zu verbinden. Bei fehlerhaftem Wägezellenanschluss oder Offenlassen der Fühlerleitungen (Klemme 1 und 2) erscheint die Meldung <u>Er 68</u> auf dem Display.

### 3.5 Prozessausgänge

| Anschluss | Platinen-<br>Aufdruck | Funktion                                                        | Anschluss-Beispiel |
|-----------|-----------------------|-----------------------------------------------------------------|--------------------|
| 7         | OUT4                  | Prozessausgang 4 <sup>1)</sup>                                  |                    |
| 8         | OUT3                  | Prozessausgang 3 <sup>1)</sup>                                  |                    |
| 9         | OUT2                  | Prozessausgang 2 <sup>1)</sup>                                  | Last               |
| 10        | OUT1                  | Prozessausgang 1 1)                                             | <u> </u>           |
| 11        | Uext                  | Versorgungsspannung<br>(+1230 V <sub>DC</sub> ) Prozessausgänge | GND                |
| 12        | GNDext                | Masse, Prozessausgänge                                          |                    |

<sup>1)</sup> High-Side-Schalter, Hohe Spannung = aktive (Logik wahr), I<sub>max</sub> = 500 mA typ. (elektronisch gesichert).

### 3.6 Versorgungsspannung

| Anschluss | Platinen-<br>Aufdruck | Funktion                 | Bemerkung                                                          |
|-----------|-----------------------|--------------------------|--------------------------------------------------------------------|
| 13        | GND                   | Masse                    |                                                                    |
| 14        | UB                    | Versorgungs-<br>spannung | +1230 V <sub>DC</sub> <sup>2)</sup><br>ohne Analogausgang (420 mA) |
|           |                       |                          | +1830 V <sub>DC</sub> <sup>2)</sup><br>mit Analogausgang (420 mA)  |

<sup>2)</sup> Die Versorgungsspannung muss ausreichend gesiebt sein (Effektivwert abzgl. Restwelligkeit <1 V).

# 3.7 Prozesseingänge / Analogausgang

| Anschluss | Platinen-Aufdruck | Funktion             |
|-----------|-------------------|----------------------|
| 15        | <b> </b> -        | Analogausgang 420 mA |
| 16        | I+                | Analogausgang 420 mA |
| 17        | IN2               | Prozesseingang 2 3)  |
| 18        | IN1               | Prozesseingang 1 3)  |

<sup>3)</sup> Betätigen durch Schalten gegen Masse, max. Spannung 30 V, Pegel: Low = 0...1 V, High = 3 V ...UB

#### **Beschaltung Prozesseingang:**

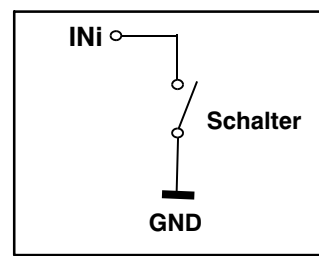

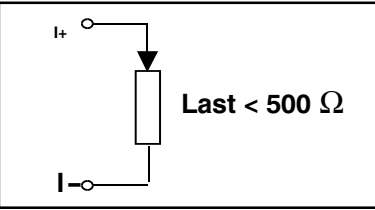

# 3.8 RS-232-Schnittstellen WE2107

| Anschluss | Platinen-<br>Aufdruck | Funktion  |      | Standard-Belegung externes<br>Gerät |
|-----------|-----------------------|-----------|------|-------------------------------------|
|           |                       |           |      | RS-232, DB9                         |
| 19        | Rx1                   | Empfänger | COM1 | Pin 3                               |
| 20        | Tx1                   | Sender    | COM1 | Pin 2                               |
| 21        | GND                   | Masse     | COM1 | Pin 5                               |
| 22        | Rx2 / DTR 1)          | Empfänger | COM2 | Pin3 / Pin 4                        |
| 23        | Tx2                   | Sender    | COM2 | Pin 2                               |
| 24        | GND                   | Masse     | COM2 | Pin 5                               |

1) definiert vom COM2-Protokoll (Parameter-Menü)

# 3.9 Serielle Schnittstellen RS-232 und RS-485 (2-Leiter) WE2107M

| Anschluss | Platinen-<br>Aufdruck | Funktion         |      |
|-----------|-----------------------|------------------|------|
|           |                       |                  |      |
| 19        | Rx1 / TRb             | RS-485-Leitung B | COM1 |
| 20        | Tx1 / TRa             | RS-485-Leitung A | COM1 |
| 21        | GND                   | Masse            | COM1 |
| 22        | Rx2 / DTR 1)          | Empfänger        | COM2 |
| 23        | Tx2                   | Sender           | COM2 |
| 24        | GND                   | Masse            | COM2 |

1) definiert vom COM2-Protokoll (Parameter-Menü)

### 4 Anzeigen- und Bedienfunktionen

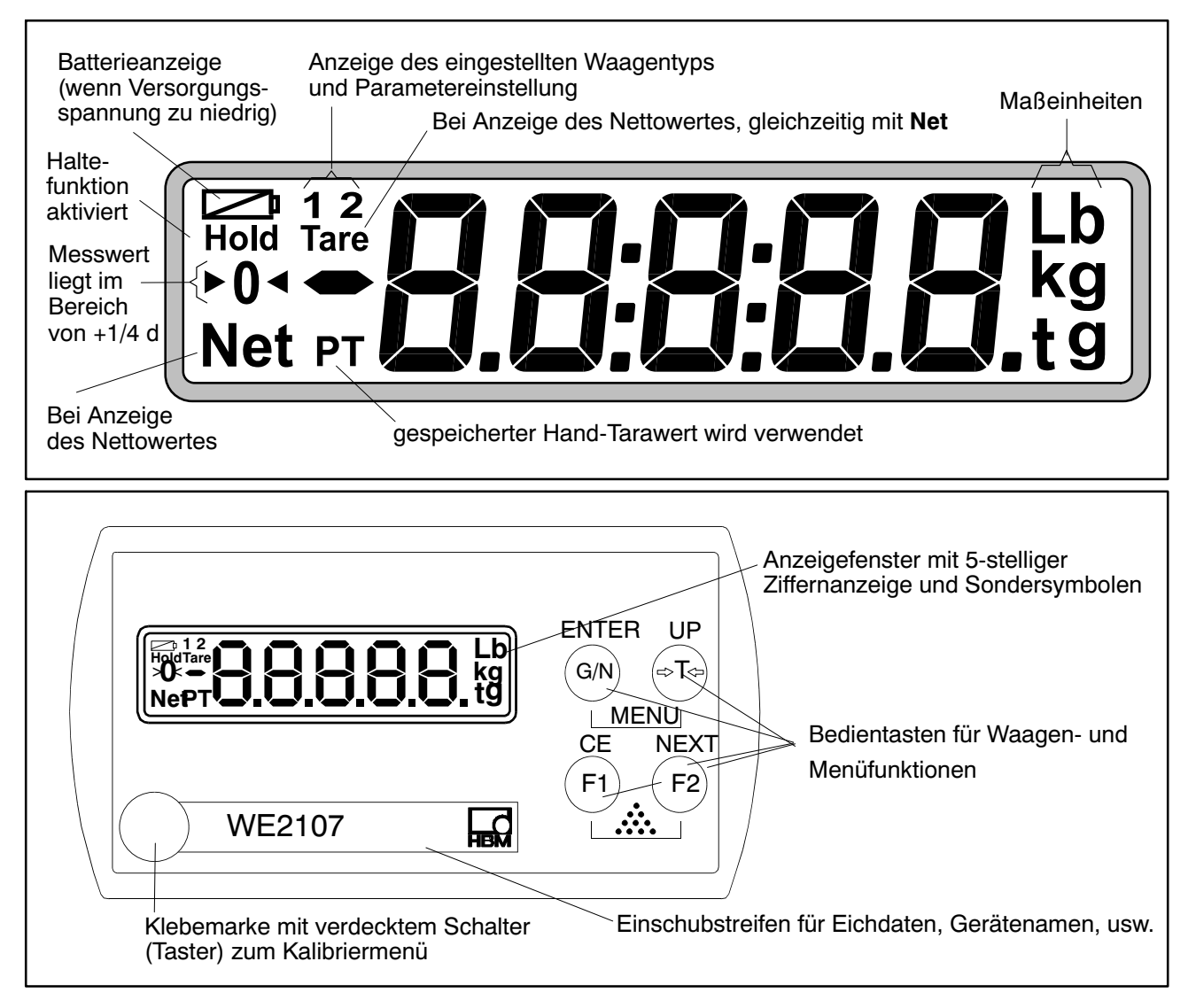

Der Taster zum Kalibriermenü ist mit einem dünnen Gegenstand zugänglich. Er ist nach der Kalibrierung mit beiliegender Klebemarke bzw. bei eichpflichtiger Anwendung mit der Eichmarke zu verschließen. Im Betrieb ist die Kalibrierung des Gerätes gesichert und nur nach Betätigen dieses Tasters änderbar.

Jede der vier Bedientasten hat eine Grundfunktion für den Waagenbetrieb, die mit einem Symbol auf der Taste gekennzeichnet ist.

| G/N" | Taste zum Umschalten zwischen Brutto- und Nettoanzeige. |
|------|---------------------------------------------------------|
|------|---------------------------------------------------------|

">T<" Taste zum Tarieren und Umschalten in Nettoanzeige.

F1" Funkt.-taste, wird vom Benutzer im Param.-Menü definiert.

F2" Funktionstaste, wird vom Benutzer im Param.-Menü definiert. Die Beschriftungen über den Tasten geben die Zweitfunktion der Tasten während der Parametereingabe (Menüführung) an.

### Aktivieren der Funktionen MENU:

- Gleichzeitiges Drücken der Tasten "ENTER" + "UP"
- Verdeckter Taster für den Zugang zum Abgleichmenü.

# 4.1 WE2107\_Panel

Ein Großteil der nachfolgend beschriebenen Parameter kann auch über die PC-Schnittstelle (RS-232 / RS-485) eingegeben werden. Die als Zubehör erhältliche CD-ROM mit der Bestell-Nr. *1-WE2107-DOC* enthält neben der vollständigen Dokumentation (Bedienungsanleitung) des Gerätes auch das Setup-Programm *WE2107Panel*. Diese PC-Software dient zur Messwertdarstellung und Konfiguration der WE2107 über die serielle Schnittstelle.

# 5 Parametermenü- und Anzeigenfunktionen

## 5.1 Aufruf des Parametermenüs

Es gibt zwei Möglichkeiten zur Aktivierung des Parametermenüs:

- Gleichzeitiges Drücken der Tasten "G/N" und ">T<" oder
- Drücken des verdeckten Tasters

Der Unterschied besteht im Zugang zu den Eich- / Waagenabgleichparametern:

Wenn der verdeckte Taster gedrückt wird, ermöglicht dies den Zugriff auf die Eichparameter der ersten Menüebene ("ScALE", "AdJ" und "F\_AdJ"), andernfalls werden diese Parameter nur angezeigt.

Der Aufruf des Parametermenüs ist gesperrt, wenn der Eingang IN2 entsprechend aktiviert wurde.

# 5.2 Sperren / Freigabe von Menüfunktionen

Das Parametermenü besitzt so genannte Zugriffsebenen (0...4). Durch dieses Merkmal kann der Benutzerzugriff auf die Parameter freigegeben oder gesperrt werden. Es werden nur die freigegebenen Menüpunkte angezeigt.

Im Menü "ScALE  $\rightarrow \times$  ACCES" wird der Zugriff zum Ändern von Parametern definiert. Die unterste Ebene ist Null. Das Menü "ScALE  $\rightarrow \times$  ACCES" ist durch den verdeckten Taster geschützt.

| Parameter ACCES | Zugriffsebenen |
|-----------------|----------------|
| 0               | nur 0          |
| 1               | 0 und 1        |
| 2               | 0 bis 2        |
| 3               | 0 bis 3        |
| 4               | alle           |

# 5.3 Das Hauptmenü

Zur besseren Übersicht sind die Parameter in mehrere Untermenüs zusammengefasst, die über das Hauptmenü aufgerufen werden können. Außerdem ist darüber das manuelle Ausschalten des Gerätes (siehe Bedienungsanleitung, Kapitel 7, Bedienungsanleitung, Teil 1) und das Ausdrucken der Parameter möglich (nur mit aktiver Druckerschnittstelle). Bestimmte Parameter sind nicht in jeder Betriebsart des Gerätes zugänglich, bzw. können nur gelesen werden. Bei eichpflichtigen Geräten muss zum Abgleich ein verdeckter Taster betätigt werden, der nur bei entfernter Eichmarke zugänglich ist.

| Zugriffs-<br>ebene | Hauptmenü-<br>ebene | Erklärung                                     | Eichpflichtige<br>Parameter 1) |  |  |
|--------------------|---------------------|-----------------------------------------------|--------------------------------|--|--|
| 0                  | "InFo"              | Information                                   | -                              |  |  |
| 1                  | "Print"             | Drucken                                       | -                              |  |  |
| 2                  | "SEtPt"             | Grenzwerte / Abfüllparameter                  | -                              |  |  |
| 2                  | "SEtuP"             | Filter / Hand-Tarawert / Zählwaage            | -                              |  |  |
| 3                  | "UArt1"             | COM1 für PC-Schnittstelle                     | -                              |  |  |
| 3                  | "UArt2"             | COM2 für Drucker / externe Anzeige            | -                              |  |  |
| 3                  | "Prt_S"             | Echtzeiteinstellung, Druckprotokolleinstel- – |                                |  |  |
|                    |                     | lungen                                        |                                |  |  |
| 3                  | "inPut"             | Funktion digitale Eingänge IN1/2              | -                              |  |  |
| 3                  | "buttn"             | Funktion Einstellen der Funktionstasten F1/2  | -                              |  |  |
| 3                  | "tESt"              | Testfunktionen WE2107                         | -                              |  |  |
| 0                  | "ScALE"             | Grundfunktionen des Waagenbetriebs            | Ja                             |  |  |
| 4                  | "AdJ"               | Abgleichparameter                             | Ja                             |  |  |
| 4                  | "F_AdJ"             | Rücksetzen auf die Werkseinstellungen Ja      |                                |  |  |
| 0                  | "oFF"               | Gerät ausschalten                             | _                              |  |  |

Das Parametermenü besteht aus den folgenden Punkten:

1) Zugang nur über verdeckten Taster

### 5.4 Navigation im Parametermenü

Das Parametermenü hat 3 Ebenen. Die ersten beiden Ebenen dienen der Strukturierung des Menüs. In der 3. Ebene erfolgt die Anzeige / Eingabe von Parametern. Für die Navigation im Parametermenü werden alle vier Tasten verwendet.

#### 5.4.1 Navigation in Ebene 1 und 2

| Taste   | Erklärung                                            |
|---------|------------------------------------------------------|
| "UP"    | Vorhergehender Parameter                             |
| "NEXT"  | Nächster Parameter                                   |
| "ENTER" | Zum Untermenü / Parameter ändern                     |
| "CE"    | Zurück zur höheren Menüebene oder zurück zur Messung |

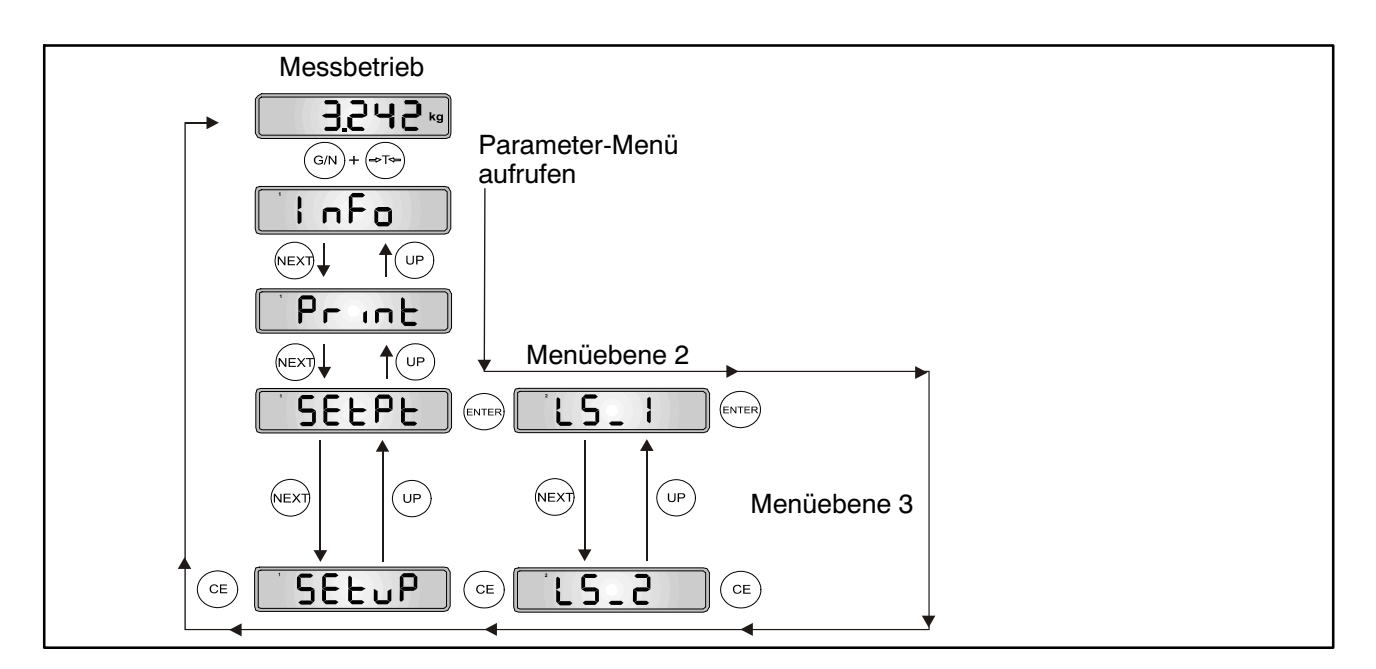

Abb. 5.1: Beispiel für die Navigation in Ebene 1 und 2

Es gibt 4 Arten des Parameterzugriffs: D / S / M / I. In den nachfolgenden Menübeschreibungen ist der jeweilige Typ angegeben.

#### Nur Anzeige eines Parameters oder Information (D = display):

| Taste                               | Erklärung                           |
|-------------------------------------|-------------------------------------|
| " <i>CE</i> " oder " <i>ENTER</i> " | Keine Änderung → nächster Parameter |

#### Auswählen eines Parameters (S = select):

| Taste         | Erklärung                                       |
|---------------|-------------------------------------------------|
| "UP"          | Vorhergehendes Merkmal                          |
| "NEXT"        | Nächstes Merkmal                                |
| "ENTER"       | Speichern des neuen Wertes → nächster Parameter |
| " <i>CE</i> " | Keine Änderung → nächster Parameter             |

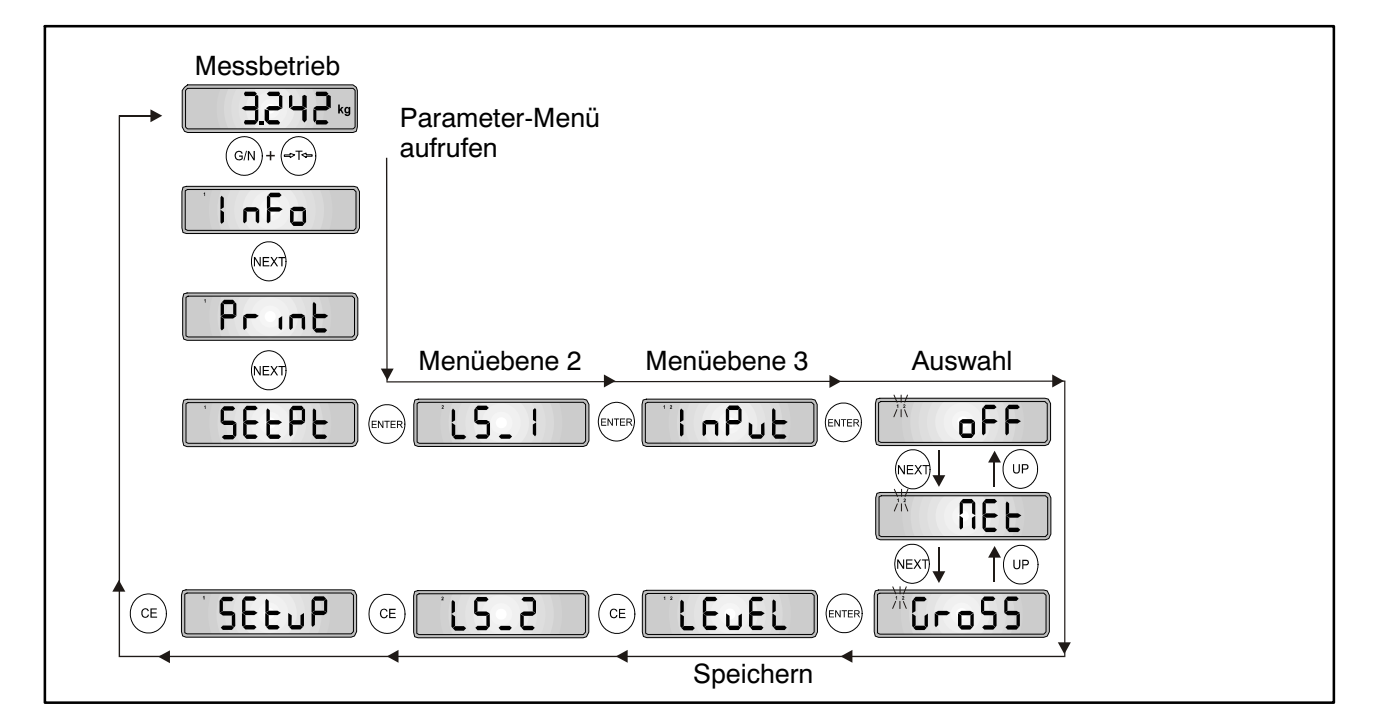

Abb. 5.2: Beispiel - Auswählen eines Parameters

#### Messfunktion (M = measure):

| Taste         | Erklärung                                       |
|---------------|-------------------------------------------------|
| "ENTER"       | Speichern des neuen Wertes → nächster Parameter |
| " <i>CE</i> " | Keine Änderung → nächster Parameter             |

Diese Messfunktion ist nur im Menü Abgleich ("AdJ → MEAS") implementiert.

#### Parametereingabe (I = input):

| Taste   | Erklärung                                          |
|---------|----------------------------------------------------|
| "UP"    | Nächste Zahl $0 \rightarrow 9 \rightarrow 0 \dots$ |
| "NEXT"  | Nächste Ziffernstelle (von rechts nach links)      |
| "ENTER" | Speichern des neuen Wertes → nächster Parameter    |
| "CE"    | Keine Änderung → nächster Parameter                |

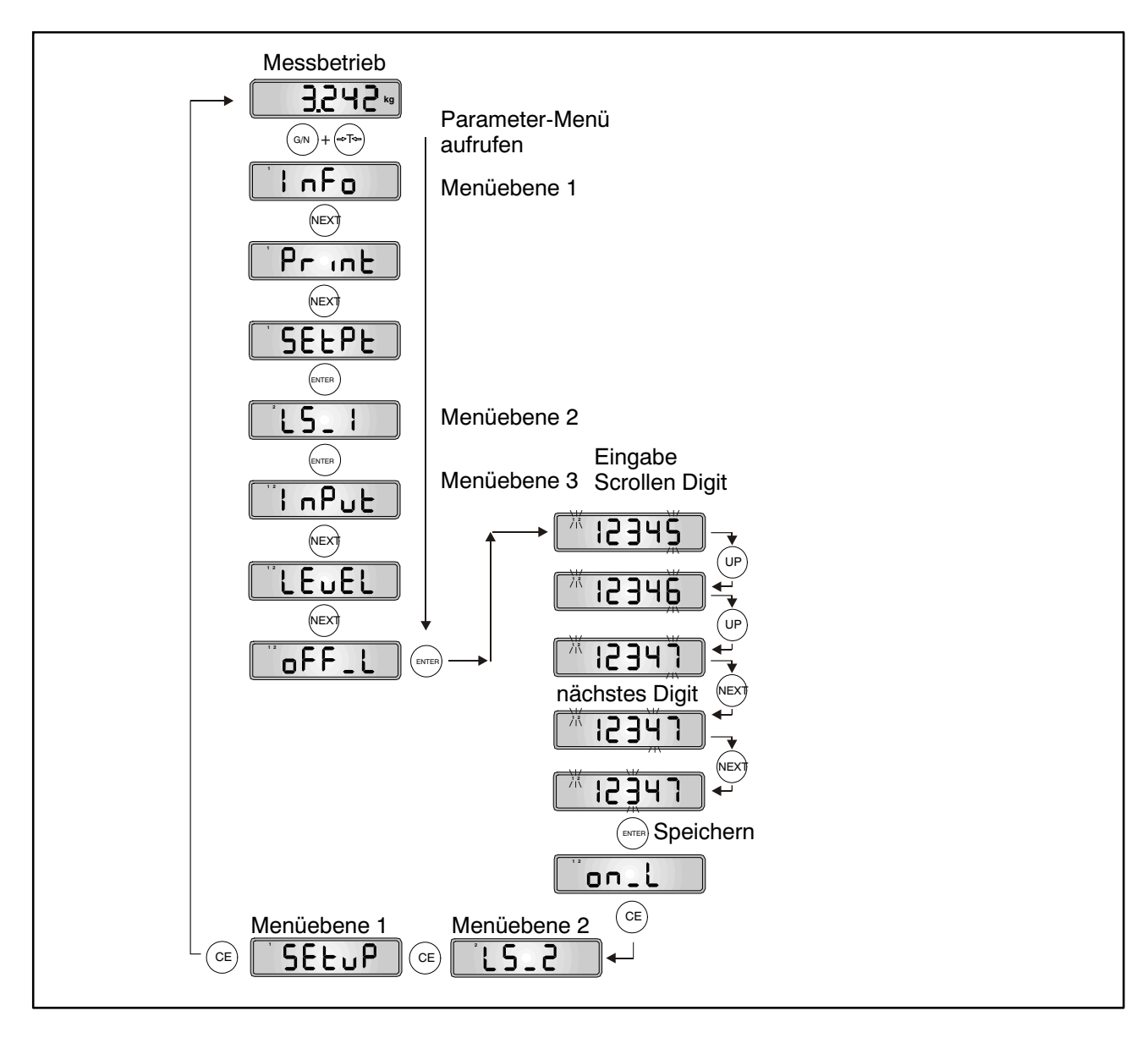

Abb. 5.3: Beispiel - Eingabe eines Parameters (aktuelle Eingabestelle blinkt)

#### 5.4.2 Grundfunktion der Waagen, Auswahl Menüzugriff und eichfähiger Betrieb

Diese Funktion kann nur ausgeführt werden, wenn der verdeckte Taster (für den Aufruf des Parametermenüs) gedrückt wird.

| Zugriffs-<br>ebene | Haupt-<br>menü-<br>ebene | Zweite<br>Menü-<br>ebene | Dritt<br>Menü-<br>ebene | Тур | Erklärung Untermenü                                        |
|--------------------|--------------------------|--------------------------|-------------------------|-----|------------------------------------------------------------|
|                    | 1                        | 2                        | 12                      |     | <b>1 2</b> (blinkend) = Eingabe / Auswahl eines Parameters |
| 0                  | "ScALE<br>→              |                          |                         |     | Grundfunktionen des Waagenbe-<br>triebs                    |
|                    |                          | Funct"                   |                         | S   | Auswahl der Grundfunktionen der Waage:                     |
|                    |                          |                          |                         |     | StAnd – nichtselbsttätige<br>Waage/                        |
|                    |                          |                          |                         |     | FILL1 – Dosierfunktion/                                    |
|                    |                          |                          |                         |     | FILL2 – Behälterverwiegen<br>/Füllen 1 /                   |
|                    |                          |                          |                         |     | FILL3 – Behälterverwiegen<br>/Füllen 2 /                   |
|                    |                          | ACCES"                   |                         | S   | Auswahl der Menüzugriffsebene:<br>04                       |
|                    |                          | LEGAL"                   |                         | S   | Eichfähiger Betrieb:<br>OFF / OIML / NTEP                  |
|                    |                          |                          |                         |     | Siehe Bedanleitung, Kapitel 12                             |

Arten des Parameterzugriffs: D - nur Anzeige, S - Auswahl einzelner Punkte, I - Parametereingabe; M - Messung

#### Parameter Funct:

Standard (StAnd): nichtselbsttätige Waage (NSW) mit/ohne Grenzwertschalter, Zählwaage

FILL1,2,3: Füll- und Dosierfunktion (siehe Kapitel 20, Bedienungsanleitung, Teil 1)

#### Parameter ACCES:

Die verschiedenen Menüebenen besitzen so genannte Zugriffsebenen. Mit Parameter "ScALE  $\rightarrow$  ACCES" wird der Zugriff zum Ändern von Parametern definiert. Die unterste Ebene ist Null. Durch dieses Merkmal kann der Benutzerzugriff auf die Parameter definiert werden. Der Parameter "ScALE  $\rightarrow$ ACCES" ist durch den verdeckten Taster geschützt. Die erste Spalte der Parameterbeschreibung gibt die jeweilige Zugriffsebene jedes Punktes im Hauptmenü an.

| Parameter ACCES | Zugriffsebenen          |
|-----------------|-------------------------|
| 0               | nur 0                   |
| 1               | 0 und 1                 |
| 2               | 0 bis 2                 |
| 3               | 0 bis 3                 |
| 4               | alle (Werkseinstellung) |

#### Parameter LEGAL:

| Einstellung LEGAL   | Anzeige, unterer Grenzwert | Anzeige, oberer Grenzwert |
|---------------------|----------------------------|---------------------------|
| not legal for trade | -160 %                     | 160 %                     |
| OIML                | –20 d                      | CAP + 9 d                 |
| NTEP                | -2 %                       | 105 %                     |

| Einstellung LEGAL   | Tarierbereich, untere Grenze | Tarierbereich, obere Grenze |
|---------------------|------------------------------|-----------------------------|
| not legal for trade | -100 %                       | 100 %                       |
| OIML, NTEP          | >0                           | 100 %                       |

Die %-Angaben beziehen sich auf den nominalen Wägebereich (Parameter "AdJ  $\rightarrow$  CAP")

Mit jeder Veränderung dieses Parameters wird der Eichzähler inkrementiert. Dieser wird im Untermenü Information angezeigt.

#### 5.4.3 Einstellung und Abgleich der Waage

Diese Funktion kann nur ausgeführt werden, wenn der verdeckte Taster (für den Aufruf des Parametermenüs) gedrückt wird.

| Zugriffs-<br>ebene | Haupt-<br>menü-<br>ebene | Zweite<br>Menü-<br>ebene | Dritte<br>Menü-<br>ebene | Тур | Erklärung Untermenü                               |
|--------------------|--------------------------|--------------------------|--------------------------|-----|---------------------------------------------------|
|                    | 1                        | 2                        | 12                       |     | 1 2 (blinkend) = Eingabe / Auswahl                |
| 1                  |                          |                          |                          |     | Abaleichnarameter Waage                           |
|                    | "/\u                     | SEtUP →                  |                          |     | Abgielenparameter Waage                           |
|                    |                          | 02:01                    | Unlt"                    | S   | Auswahl der Einheit:<br>OFF / g / kg / t / lbs    |
|                    |                          |                          | AZEro"                   | S   | Einschaltnull:<br>OFF / ±2 / 5 / 10 / 20          |
|                    |                          |                          | ZtrAc"                   | S   | Automatischer Nullnachlauf:<br>OFF / ON (0,5 d/s) |
|                    |                          |                          | StiLL"                   | S   | Stillstandsüberwachung:                           |
|                    |                          |                          |                          |     | ±OFF / 0,5 / 1 / 2 / 5 d/s                        |
|                    |                          |                          | rES"                     | S   | Ziffernschritt:<br>1 / 2 / 5 / 10 / 20 / 50 d     |

| Zugriffs-<br>ebene | Haupt-<br>menü-<br>ebene | Zweite<br>Menü-<br>ebene | Dritte<br>Menü-<br>ebene | Тур | Erklärung Untermenü                                                                               |
|--------------------|--------------------------|--------------------------|--------------------------|-----|---------------------------------------------------------------------------------------------------|
|                    | 1                        | 2                        | 12                       |     | <b>1 2</b> (blinkend) = Eingabe / Auswahl eines Parameters                                        |
|                    |                          |                          | Point"                   | S   | Dezimalzeichen:                                                                                   |
|                    |                          |                          |                          |     | 0 = xxxxx.                                                                                        |
|                    |                          |                          |                          |     | 1 = xxxx.x                                                                                        |
|                    |                          |                          |                          |     | 2 = xxx.xx                                                                                        |
|                    |                          |                          |                          |     | 3 = xx.xxx                                                                                        |
|                    |                          |                          |                          |     | 4 = x.xxxx                                                                                        |
|                    |                          |                          | CAP"                     | I   | Nennlast (Wägebereich):<br>10099999                                                               |
|                    |                          |                          | rAnG1"                   | I   | Umschaltpunkt für Zweibereichs-<br>waage:<br>099999 des Nennwertes,<br>0 = Einbereichswaage       |
|                    |                          |                          | rAnG2"                   | I   | Umschaltpunkt<br>für Dreibereichswaage: 099999<br>des Nennwertes,<br>0 = Ein- / Zweibereichswaage |
|                    |                          | SEtUP →                  |                          |     |                                                                                                   |
|                    |                          |                          | CAL"                     | I   | Kalibriergewicht: 10099999,<br>CAL = CAP = 100 %                                                  |
|                    |                          |                          | EA_CL"                   | I   | Erdbeschleunigung am<br>Kalibrierort:                                                             |
|                    |                          |                          |                          | 1   | 9.70009.9000<br>Erdbosobloupigung am                                                              |
|                    |                          |                          | EA_OL                    |     | Aufstellort:                                                                                      |
|                    |                          | la Dut                   |                          |     | 9.70009.9000                                                                                      |
|                    |                          | InPut →                  |                          |     | Eingabe einer bekannte<br>Waagenkennlinie                                                         |
|                    |                          |                          | ZEro"                    | I   | Wert bei leerer Waage, aber mit<br>Vorlast:<br>±99999<br>(0 = Standardwert = 0 mV/V)              |
|                    |                          |                          | SPAn"                    | Ι   | Wert bei Kalibriergewicht:<br>±99999<br>(2.0000 = Standardwert<br>= 2 mV/V)                       |
|                    |                          | MEAS →                   |                          |     | Messen der Waagenkennlinie                                                                        |
|                    |                          |                          | ZEro"                    | М   | Ist-Anzeige bei leerer Waage                                                                      |
|                    |                          |                          |                          |     | (OK mit Taste "ENTER")                                                                            |
|                    |                          |                          | SPAn"                    | M   | Ist-Anzeige bei Kalibriergewicht auf der Waage                                                    |
|                    |                          |                          |                          |     | (OK mit Taste "ENTER")                                                                            |
|                    |                          | Lin →                    |                          |     | Linearisierungskorrektur zwischen ZEro und SPAn <sup>1)</sup>                                     |
|                    |                          |                          | diSP1"                   |     | Anzeigewert 1, Bedingung:<br>0 < diSP1 < diSP2                                                    |

| Zugriffs-<br>ebene | Haupt-<br>menü-<br>ebene | Zweite<br>Menü-<br>ebene | Dritte<br>Menü-<br>ebene | Тур | Erklärung Untermenü                                                 |
|--------------------|--------------------------|--------------------------|--------------------------|-----|---------------------------------------------------------------------|
|                    | 1                        | 2                        | 12                       |     | <b>1 2</b> (blinkend) = Eingabe / Auswahl eines Parameters          |
|                    |                          |                          | VAL1"                    | I   | Messwert 1<br>für diSP1,<br>(0 < VAL1 < VAL2)                       |
|                    |                          |                          | diSP2"                   | I   | Anzeigewert 2, Bedingung:<br>diSP1 < diSP2 < Nennauflösung<br>(CAP) |
|                    |                          |                          | VAL2"                    | I   | Messwert 2 für dISP2,<br>(0 < VAL1 < VAL2 < CAP)                    |

Arten des Parameterzugriffs: D – nur Anzeige, S – Auswahl einzelner Punkte, I – Parametereingabe; M – Messung <sup>1)</sup> Die Linearisierung wird AUS-geschaltet, wenn disp1=disp2=val1=val2=0, siehe Abschnitt 11 der Bedienungsanleitung (Teil1).

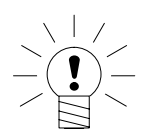

# HINWEIS

Der WE2107 überprüft **nicht**, ob die vorgenommen Einstellungen nach OIML R76 oder NTEP zulässig sind!

Der Abgleich der Waage und die Mehrbereichs-Anzeige wird im Kapitel 10 der Bedienungsanleitung (Teil 1) beschrieben.

Die Berücksichtigung der Erdbeschleunigung wird im Kapitel 19 der Bedienungsanleitung (Teil 1) beschrieben.

Die Linearisierungsfunktion wird im Kapitel 11 der Bedienungsanleitung (Teil 1) beschrieben.

### 5.4.4 Rücksetzen auf die Werkseinstellungen

Diese Funktion kann nur ausgeführt werden, wenn der verdeckte Taster (für den Aufruf des Parametermenüs) gedrückt wird.

| Zugriffs-<br>ebene | Haupt-<br>menü-<br>ebene | Zweite<br>Menü-<br>ebene | Dritte<br>Menü-<br>ebene | Тур | Erklärung Untermenü                                             |
|--------------------|--------------------------|--------------------------|--------------------------|-----|-----------------------------------------------------------------|
|                    | 1                        | 2                        | 12                       |     | <b>1 2</b> (blinkend) = Eingabe / Aus-<br>wahl eines Parameters |
| 4                  | "F_AdJ →                 |                          |                          |     | Rücksetzen auf die Werksein-<br>stellung                        |
|                    |                          | dEFLt"                   |                          | S   | S. Kapitel 23 der Bedanleit. (T1)                               |

Arten des Parameterzugriffs: D - nur Anzeige, S - Auswahl einzelner Punkte, I - Parametereingabe; M - Messung

| Werkseinstellungen          |             |                         |  |
|-----------------------------|-------------|-------------------------|--|
| Parameter                   | Defaultwert | Erklärung               |  |
| Grenzwerte 14               |             | ausgeschaltet           |  |
| Zeitparameter Dosieren      | 0           | ausgeschaltet           |  |
| Filtermodus                 | 0           | Standardfilter          |  |
| Filter                      | 3           | 2 Hz                    |  |
| Hand-Tarawert               | 0           | ausgeschaltet           |  |
| Referenzstückzahl           | 0           | Zählwaage ausgeschaltet |  |
| COM1, Adresse               | 31          |                         |  |
| COM1, Baudrate              | 9600        |                         |  |
| COM1, Paritätsbit           | even        |                         |  |
| COM2, Funktion              | OFF         | ausgeschaltet           |  |
| COM2, Baudrate              | 9600        |                         |  |
| COM2 Paritätsbit            | even        |                         |  |
| Druck, ESC-Sequenzen        | 0           | ausgeschaltet           |  |
| digitale Eingänge IN1/2     | OFF         | keine Funktion          |  |
| Funktionstasten F1/2        | OFF         | keine Funktion          |  |
| Waagengrundfunktion         | Standard    | nichtselbsttätige Waage |  |
| Menüzugriff                 | 4           | alle Menüs              |  |
| Eichfähiger Betrieb         | OFF         | ausgeschaltet           |  |
| Einheit                     | OFF         | keine Maßeinheit        |  |
| Einschaltnull               | OFF         | ausgeschaltet           |  |
| Nullnachlauf                | OFF         | ausgeschaltet           |  |
| Stillstandsüberwachung      | OFF         | ausgeschaltet           |  |
| Ziffernschritt              | 1d          |                         |  |
| Dezimalpunkt                | 0           | rechts                  |  |
| Nennlast                    | 6000        |                         |  |
| Mehrbereichswaage           | 0           | ausgeschaltet           |  |
| Kalibriergewicht            | 6000        | Nennlastabgleich        |  |
| Korrektur Erdbeschleunigung | 9,8102      | ausgeschaltet           |  |
| Waagenkennlinie, Null       | 0,0000 mV/V |                         |  |
| Waagenkennlinie, Nennwert   | 2,0000 mV/V |                         |  |
| Linearisierung              |             | ausgeschaltet           |  |

Bei dem Rücksetzen auf die Werkseinstellung (Menü "F\_AdJ  $\rightarrow$  dEFLt") werden die oben beschriebenen Parameter auf die Default-Werte gesetzt.

#### 5.4.5 Gerät ausschalten

| Zugriffs-<br>ebene | Haupt-<br>menü-<br>ebene | Zweite<br>Menü-<br>ebene | Dritte<br>Menü-<br>ebene | Тур | Erklärung Untermenü                                             |
|--------------------|--------------------------|--------------------------|--------------------------|-----|-----------------------------------------------------------------|
|                    | 1                        | 2                        | 12                       |     | <b>1 2</b> (blinkend) = Eingabe / Aus-<br>wahl eines Parameters |
| 0                  | "oFF"                    |                          |                          |     | Ausschalten des WE2107                                          |

### 6 Abgleich einer Waage

Durch das Einstellen der Anwenderkennlinie an den WE2107 wird die Waage abgeglichen, d.h. die Waagenelektronik wird an die tatsächlichen Ausgangssignale angepasst, die die Wägezelle bei unbelasteter Waage bzw. bei Nenngewicht liefert. Hierzu sind i. d. R. Kalibriergewichte erforderlich, alternativ ist die Eingabe der Messwerte möglich, wenn diese bekannt sind.

Der WE2107 wird im Bereich von 0 und 2 mV/V als so genannte Werkskennlinie (F\_AdJ) abgeglichen (Werkseinstellung).

### 6.1 Voraussetzungen für einen Abgleich der Waage

Vor dem Abgleich der Waage müssen der Nennbereich der Waage und andere Parameter eingestellt werden.

Voraussetzungen hierfür sind :

- Das Parametermenü wird über den verborgenen Schalter aufgerufen
- Parameter ",ScALE  $\rightarrow$  ACCES" = 4 (Zugriff auf alle Menüs)
- Parameter "ScALE → LEGAL" = oFF (eichpflichtige Anwendung ausgeschaltet)
- Parameter "AdJ → Unit...CAL" einstellen
- Parameter "EA\_CL" auf den Erdbeschleunigungswert des Abgleichortes setzen
- Parameter "EA\_UL" := EA\_CL (Korrektur Erdbeschleunigung ausschalten)
- Linearisi. ausschalten ("AdJ  $\rightarrow$  Lin": VAL1 = VAL2 = diSP1 = diSP2 = 0)

# 6.2 Nennlastabgleich mit Kalibriergewicht (Standardverfahren, CAP = CAL)

Bei den meisten Waagenanwendungen erfolgt der Abgleich an zwei Punkten, d.h. bei unbelasteter Waage sowie nach Auflegen eines Kalibriergewichts. Die Kalibrierung wird wie folgt durchgeführt:

- 6. Menü "AdJ" aufrufen.
- Überprüfen, dass das Kalibriergewicht gleich der Nennlast ist (CAL == CAP).
- 8. In das Untermenü "MEAS" (Messung) gehen.

- 9. Null-Wert:
  - Die Waage unbelastet lassen
  - Das Untermenü "ZEro" aufrufen
  - Der aktuelle Messwert wird angezeigt. Der Wert wird in mV/V angezeigt (2.0000 = 2 mV/V).
  - Warten auf eine ruhige Messwertanzeige
  - Taste "ENTER" drücken, um den Wert zu speichern.
- 10. Kalibriergewicht:
  - Das Kalibriergewicht (= Nennlast der Waage) auf die Waage auflegen.
  - Das Untermenü "SPAn" aufrufen
  - Der aktuelle Messwert wird angezeigt. Der Wert wird in mV/V angezeigt (2.0000 = 2 mV/V).
  - Warten auf eine ruhige Messwertanzeige
  - Taste "ENTER" drücken, um den Wert zu speichern.

Abbruch ist jederzeit mit der Taste *"CE"* möglich. Dadurch wird der gerade aufgerufene Parameter (nur dieser!) wieder auf den bisherigen Wert gesetzt. Erst nach Speichern ist der alte Wert gelöscht.

Die beiden Werte werden intern mit der hohen Auflösung gespeichert.

Ist die Messwertanzeige zu unruhig, so ist die Filterbandbreite zu verringern (Bedienungsanleitung, Teil 1, Kapitel 9, ).

Danach sind die anderen Parameter einzustellen.

# 6.3 Teillastabgleich mit Kalibriergewicht

Wenn kein Kalibriergewicht in der Größe der Waagennennlast, CAP zur Verfügung steht, kann eine Teillastkalibrierung vorgenommen werden. Dazu ist der Parameter CAL auf den Wert des verwendeten Kalibriergewichts einzustellen. Dieses darf im Bereich von

20 %...120 % der Waagennennlast liegen. CAL wird skaliert wie der Anzeigewert (z.B. 2 kg = 2.000, bei 3 Nachkommastellen).

Wenn noch keine Kalibrierung durchgeführt wurde, ist CAL gleich CAP.

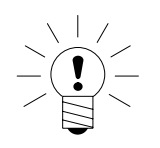

### **HINWEIS**

**Vor der Kalibrierung** muss der Parameter "AdJ  $\rightarrow$  CAP" auf die Waagennennlast eingestellt werden!

Die Kalibrierung wird wie folgt durchgeführt:

- 1. Menü "AdJ" aufrufen
- 2. Kalibriergewicht einstellen (CAL)
- 3. In das Untermenü "MEAS" (Messung) gehen
- 4. Null-Wert:
  - Die Waage unbelastet lassen
  - Das Untermenü "ZEro" aufrufen
  - Der aktuelle Messwert wird angezeigt. Der Wert wird in mV/V angezeigt (2.0000 = 2 mV/V).
  - Warten auf eine ruhige Messwertanzeige
  - Taste "ENTER" drücken, um den Wert zu speichern.
- 5. Kalibriergewicht:
  - Das Kalibriergewicht (= CAL) auf die Waage auflegen.
  - Das Untermenü "SPAn" aufrufen.
  - Der aktuelle Messwert wird angezeigt. Der Wert wird in mV/V angezeigt (2.0000 = 2 mV/V).
  - Warten auf eine ruhige Messwertanzeige
  - Taste "ENTER" drücken, um den Wert zu speichern.

Abbruch ist jederzeit mit *"CE"* möglich. Dadurch wird der gerade aufgerufene Parameter (nur dieser!) wieder auf den bisherigen Wert gesetzt. Erst nach Speichern ist der alte Wert gelöscht.

Die beiden Werte werden intern mit der hohen Auflösung gespeichert.

Ist die Messwertanzeige zu unruhig, so ist die Filterbandbreite zu verringern (Bedienungsanleitung, Teil 1, Kapitel 9).

Danach sind die anderen Parameter einzustellen.

# 6.4 Abgleich ohne Kalibriergewicht (mV/V Abgleich)

Wenn kein Kalibriergewicht zur Verfügung steht, kann ein Abgleich über die Eingabe von berechneten Werten vorgenommen werden.

Bei Waagen für große Nennlasten ist ein Abgleich mit Kalibriergewichten oft nicht möglich. Da der WE2107 werkseitig auf einen Eingangsbereich von 2 mV/V kalibriert ist, kann die Anwenderkennlinie auch anhand des bekannten Nennwertes der Wägezellen ermittelt werden. Dazu wird der Nullwert durch automatisches Messen, der Nennwert aber durch manuelle Eingabe festgelegt.

#### 1. Messung des Nullwertes der Kennlinie bei unbelasteter Waage:

Menü "AdJ" aufrufen.

In das Untermenü "MEAS" (Messung) gehen.

Null-Wert:

- Die Waage unbelastet lassen.
- Das Untermenü "ZEro" aufrufen.
- Der aktuelle Messwert wird angezeigt. Der Wert wird in mV/V angezeigt (2.0000 = 2 mV/V).
- Warten auf eine ruhige Messwertanzeige
- Notieren Sie den Messwert (mw0) für die spätere Eingabe
- Taste "*CE*" drücken, um die Messwertanzeige zu verlassen.

### 2. Berechnen des Nennwertes der Waage:

Da der WE2107 werkseitig in mV/V abgeglichen ist kann nun der Nennwert in mV/V berechnet werden. Der Nennwert der Waagenkennlinie setzt sich aus dem Nullwert und dem Wägebereich zusammen. Da der Nullwert bereits gemessen worden ist, muss nur noch der Wägebereich bestimmt werden.

```
Wägebereich = Wägezellenkennwert [mV/V] · Wagezellennennlast
```

Der Wägezellenkennwert ist in der Regel 2mV/V (bei Wägezellen-Nennlast). Die Wägezellen-Nennlast steht auf dem Typenschild der Wägezelle. Es gilt

Waagen-Nennlast < Wägezellen-Nennlast

Somit ist das Ergebnis des Wägebereiches ein Wert in mV/V.

### 3. Eingabe der Kennlinie

Addiert man nun den Wert für den Wägebereich mit dem zuvor gemessenen Nullwert so erhält man den Nennwert der Waage (mw1). Nun kann die Kennlinie eingegeben werden:

- Menü "AdJ" aufrufen.
- In das Untermenü "InPut" (Eingabe) gehen.
- Null-Wert (mw0) bei ZEro eingeben
- Nennwert-Wert (mw1) bei SPAn eingeben

Waagen mit mehreren Wägezellen liefern dann das Nennausgangssignal (2 mV/V), wenn als Gewicht die Summe aller Wägezellen-Nennlasten aufliegt.

Parallelschaltung von 4 Wägezellen à 20 t, Kennwert 2 mV/V.

Nennlast der Waage 60 t.

→ Wägezellen-Nennlast := 4 \* 20t = 80 t

 $\rightarrow$  Wägebereich := 2 mV/V \* 60t / 80 t = 1,5 mV/V

Der Abgleich in mV/V erreicht nicht die Genauigkeit wie beim Abgleich mit Kalibriergewichten und ist deshalb nur bei nicht eichpflichtigen Anwendungen geringerer Genauigkeit anwendbar.

### 6.5 Mehrbereichswaage

Der WE2107 ermöglicht den Betrieb als Ein- oder Mehrbereichswaage.

Im Parametermenü "AdJ  $\rightarrow$  SEtUP" stehen dazu zwei Parameter zur Verfügung. Vor dieser Einstellung ist der Wägebereich (CAP) einzustellen.

| Waagentyp         | Parameter                     |
|-------------------|-------------------------------|
| Einbereichswaage  | rAnG1 = rAnG2 = 0             |
| Zweibereichswaage | 0 < rAnG1 < CAP und rAnG2 = 0 |
| Dreibereichswaage | 0 < rAnG1 < rAnG2 < CAP       |

Der Ziffernschritt für die zwei / drei Wägebereiche wird automatisch vom Parameter rES abgeleitet, wobei dieser Parameter immer den Ziffernschritt des ersten Messbereiches beschreibt:

"rES" = 1d  $\rightarrow$  Ziffernschritt Bereich 2 = 2d  $\rightarrow$  Ziffernschritt Bereich 3 = 5d

"rES" = 2d  $\rightarrow$  Ziffernschritt Bereich 2 = 5d  $\rightarrow$  Ziffernschritt Bereich 3 = 10d

# 7 Einstellen von Datum und Uhrzeit

Die interne Uhr des WE2107 dient der Ausgabe von Datum und Uhrzeit beim Druck und ist für die übrigen Gerätefunktionen ohne Bedeutung. Die Einstellung erfolgt im Menü "Prt\_s". Bei ausgeschaltetem Gerät läuft die Uhr weiter (Batterie gepuffert).

| Zugriffs-<br>ebene | Haupt-<br>menü-<br>ebene | Zweite<br>Menü-<br>ebene | Dritte<br>Menü-<br>ebene | Тур | Erklärung Untermenü                                             |
|--------------------|--------------------------|--------------------------|--------------------------|-----|-----------------------------------------------------------------|
|                    | 1                        | 2                        | 12                       |     | <b>1 2</b> (blinkend) = Eingabe / Aus-<br>wahl eines Parameters |
| 3                  | "Prt_S →                 |                          |                          |     | Einstellung Druckprotokoll                                      |
|                    |                          | timE"                    |                          | I   | Xx:xx<br>(Echtzeituhr Stunden : Minuten)                        |
|                    |                          | modE"                    |                          | S   | Auswählen des Zeitmodus:<br>24 h/12 h                           |
|                    |                          | dAtE →                   |                          |     | Datum, Echtzeituhr                                              |
|                    |                          |                          | dAY"                     | I   | Tag: xx                                                         |
|                    |                          |                          | month"                   |     | Monat: xx                                                       |
|                    |                          |                          | YEAr"                    | I   | Jahr: xx                                                        |
|                    |                          | Init"                    |                          |     | Druckprotokolleinstellungen,<br>ESC-Sequenzen                   |
|                    |                          |                          |                          |     |                                                                 |

Arten des Parameterzugriffs: D - nur Anzeige, S - Auswahl einzelner Punkte, I - Parametereingabe; M - Messung

### 8 Fehlermeldungen

Der Fehlercode ist in unterschiedliche Abschnitte unterteilt:

- Hardware-Fehler
- Wägezellen-Fehler
- Parameter-Fehler
- Kommunikations-Fehler

#### Hardware Fehler:

| Fehlercode | Beschreibung                           | Behebung                                    |
|------------|----------------------------------------|---------------------------------------------|
| 128        | mehrere Hardwarefehler gleichzeitig    |                                             |
| 129        | Interner EEPROM                        | → Reparatur                                 |
| 130        | Externer EEPROM                        | → Reparatur                                 |
| 131        | ADU overflow                           | → Reparatur                                 |
| 132        | ADU underflow                          | → Reparatur                                 |
| 133        | externe Versorgungsspannung zu niedrig | externe Spannungsversor-<br>gung überprüfen |
| 134        | Überlastung digitale Ausgänge          | Kurzschluss beseitigen                      |
| 135        | Interne Versorgungsspannung zu niedrig | → Reparatur                                 |

### Wägezellen Fehler:

| Fehlercode | Beschreibung                           | Behebung                             |
|------------|----------------------------------------|--------------------------------------|
| 64         | mehrere Wägezellen-Fehler gleichzeitig |                                      |
| 65         | Eingangssignal > 160 % (> 3.2 mV/V)    | Wägezelle / -anschluss<br>überprüfen |
| 66         | Eingangssignal < -160 % (< -3.2 mV/V)  | Wägezelle / -anschluss<br>überprüfen |
| 67         | Brückenspeisespannung zu klein (< 3V)  | Wägezelle / -anschluss<br>überprüfen |
| 68         | offenes Wägezellensignal               | Wägezelle / -anschluss<br>überprüfen |

#### **Parameter Fehler:**

| Fehlercode | Beschreibung                                                                       | Behebung                                             |
|------------|------------------------------------------------------------------------------------|------------------------------------------------------|
| 32         | mehrere Fehler gleichzeitig                                                        |                                                      |
| 33         | <b>SFA</b> – <b>SZA</b> < 2000 d (10%), interne Werks-<br>kennlinie zu empfindlich | → Reparatur                                          |
| 34         | <b>LWT</b> – <b>LDW</b> < 2000 d, Waagenkennlinie zu empfindlich                   | neuer Waagenabgleich                                 |
| 35         | Linearisierungsparameter fehlerhaft,<br>LIN1 > LIN2 oder LIM1 > LIM2               | Parameter überprüfen,<br>Kapitel 11 (Bedanl. Teil 1) |
| 36         | Bruttowert overflow                                                                | Last vermindern                                      |
| 37         | Abgleich Linearisierung fehlerhaft                                                 | wiederholen, Kapitel 11<br>(Bedanl. Teil 1)          |
| 38         | Bruttowert underflow                                                               | Nullstellen, Neuabgleich der<br>Waage                |
| 39         | Einschaltnull fehlerhaft ( außerhalb Bereich<br>oder kein Stillstand)              | Waage nicht belasten vor dem<br>Einschalten          |

| Fehlercode | Beschreibung                                                          | Behebung                                                                                     |
|------------|-----------------------------------------------------------------------|----------------------------------------------------------------------------------------------|
| 40         | Nullstellen fehlerhaft                                                | Messwertruhe überprüfen<br>(evtl. höheres Filter ein-<br>stellen), neuer Waagenab-<br>gleich |
| 41         | Tarierung fehlerhaft                                                  | Messwertruhe überprüfen<br>(evtl. höheres Filter ein-<br>stellen),                           |
| 42         | Dosierzeitüberschreitung                                              | Materialfluss beim Dosieren<br>überprüfen                                                    |
| 43         | Startgewicht Dosieren zu groß                                         | Waage vorher entleeren                                                                       |
| 44         | Tankfüllung zu gering (nicht genug Material<br>für nächste Dosierung) | Material nachfüllen                                                                          |
| 45         | Summengewicht overflow                                                | Summe löschen über Druck-<br>funktion (Prt4 oder 6, siehe<br>Kapitel 15.5, (Bedanl. Teil 1)  |
| 46         | Multirangeparameter falsch                                            | Parameter überprüfen,<br>Kapitel 10.5 ( (Bedanl. Teil 1)                                     |

### Kommunikationsfehler:

| Fehlercode | Beschreibung                              | Behebung                                                          |
|------------|-------------------------------------------|-------------------------------------------------------------------|
| 16         | mehrere Fehler gleichzeitig               |                                                                   |
| 17         | Eingabeparameter außerhalb Eingabebereich | siehe Beschreibung Teil 2                                         |
| 18         | Unbekannter Befehl                        |                                                                   |
| 19         | Falsches Passwort ( <b>DPW</b> Befehl)    | siehe Beschreibung Teil 2                                         |
| 20         | Parameter schreibgeschützt                | eichpflichtige Anwendung ein-<br>geschaltet                       |
| 21         | Druckzeit time out                        | kein Stillstand innerhalb von 5<br>s<br>Druckbefehl wird gelöscht |
| 22         | Eichzähler overflow (TCR Befehl)          | → Reparatur                                                       |
| 23         | COM1 Paritäts- / Framing- Fehler          | Einstellung COM-Schnittstelle<br>überprüfen                       |

# 9 Mechanische Abmessungen und Montagehinweise

# 9.1 WE2107

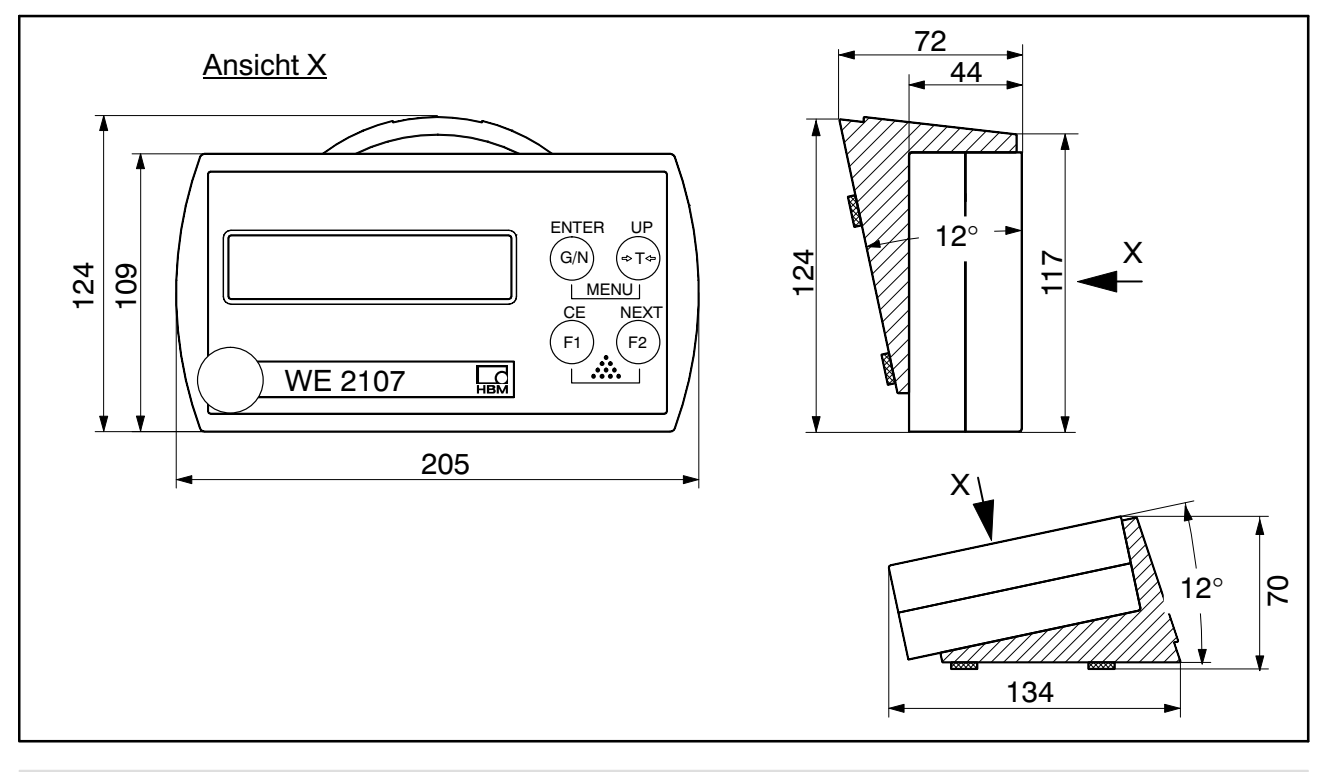

### 9.2 WE2107M

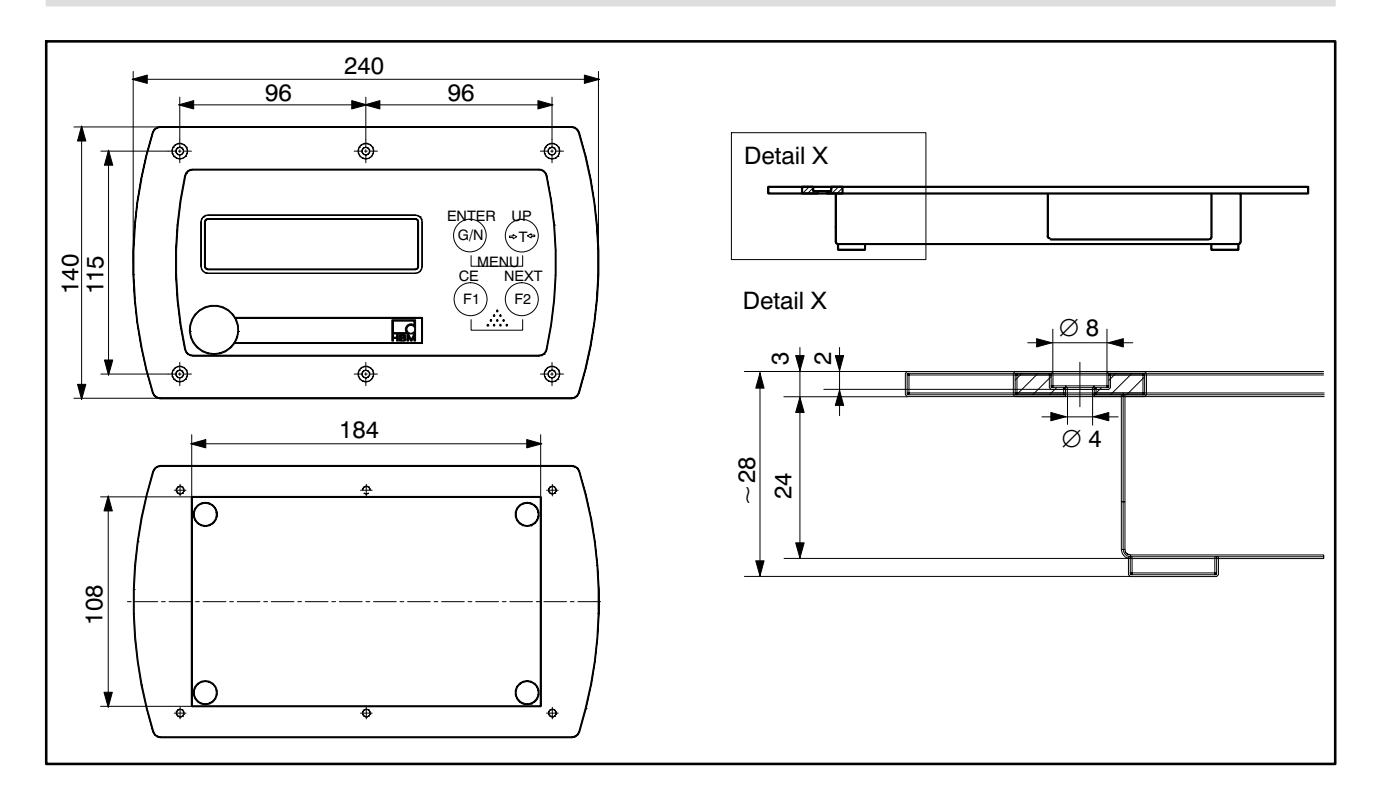

### 9.3 Wandmontage, WE2107

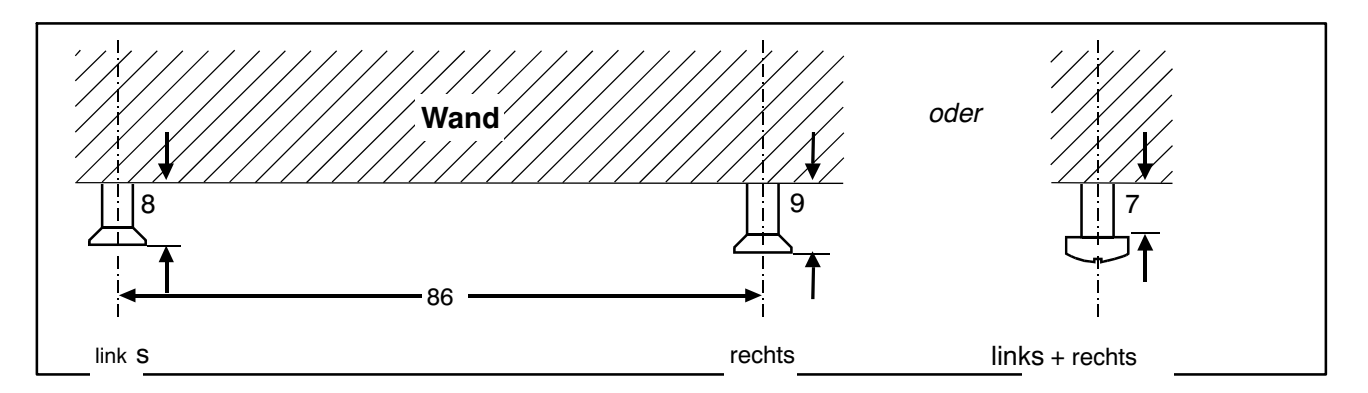

Benötigt werden zwei Schrauben (Senkkopfschrauben im Lieferumfang) im Abstand von 86 mm. Bei dieser Montageart ist das Gehäuse durch Einrasten der Schrauben gegen Abheben durch im täglichen Gebrauch auftretende Kräfte gesichert. Voraussetzung ist die Verwendung einer der folgenden Schraubentypen:

Zylinderkopfschrauben, Schaft ohne Gewinde mit 4 mm Durchmesser.

Senkkopfschrauben, Durchmesser unterhalb des Kopfes max. 3,5 mm. Für Montage mit Dübeln sind z.B. Spanplattenschrauben 4,0 \* 50 mm geeignet, deren Gewinde ca. 10 mm unterhalb des Kopfes endet.

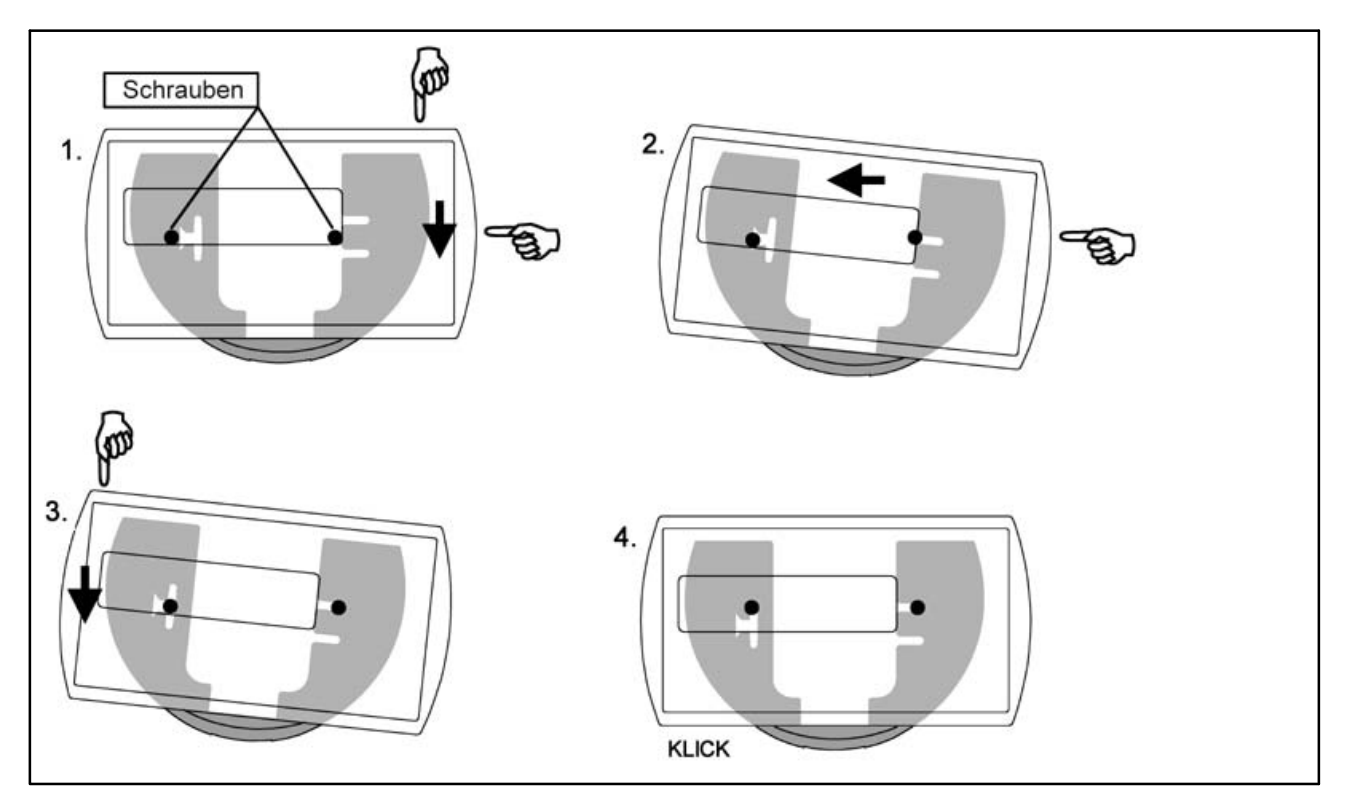

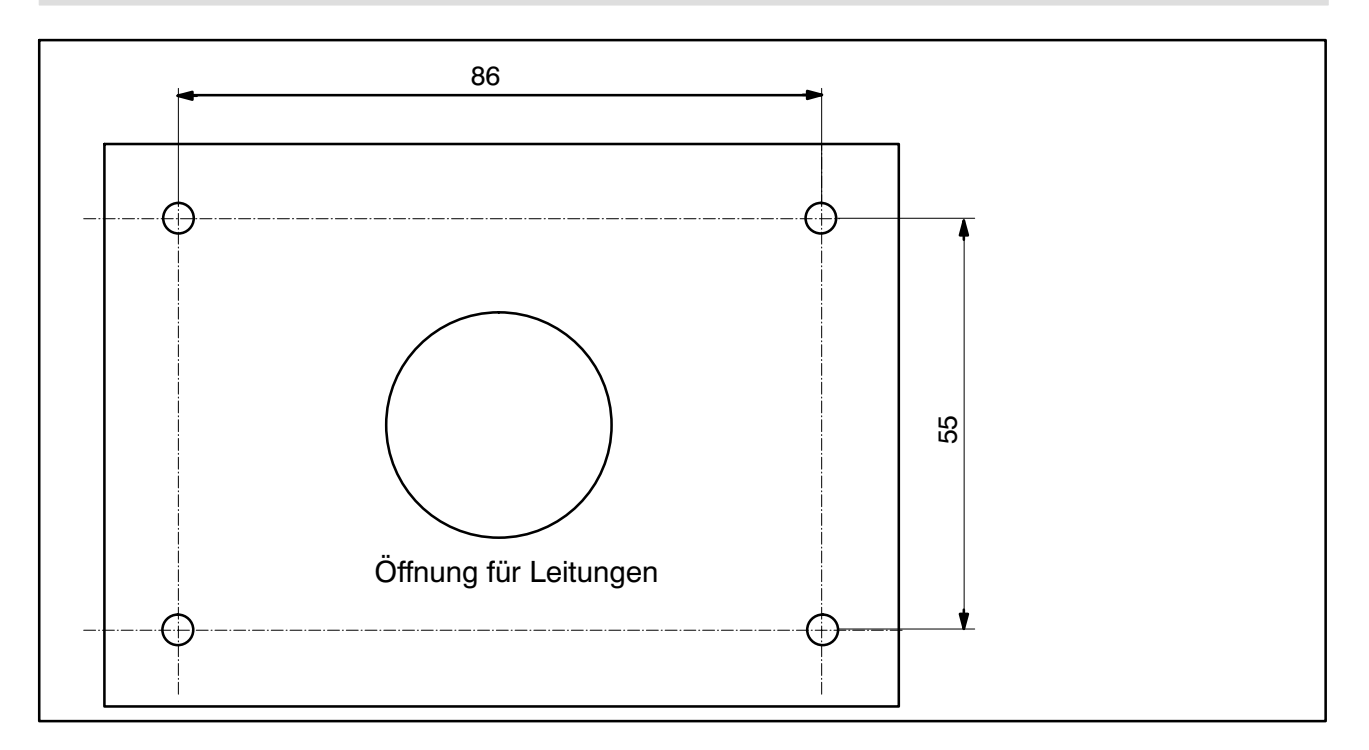

Die Montage des Gerätes geschieht in folgenden Schritten:

- 1. Abnehmen des Montagefußes vom Gehäuserückteil nach Lösen von zwei Schrauben.
- 2. Befestigen des Montagefußes an der Stativplatte mit vier Schrauben M4.
- 3. Leitungen durch die PG-Verschraubungen führen und an die Elektronik anschließen.
- 4. Schließen der Gehäusehälften und Verbinden mit zwei Schrauben. Dabei die Leitungen noch etwas aus den PG-Verschraubungen herausziehen.
- 5. Befestigen des geschlossenen Gehäuses am Montagefuß mit zwei Schrauben. Dabei ggf. die Leitungen ins Innere des Stativrohres führen.

### 9.5 Versiegelung / Eichfähigkeit

Je nach Waagen-Anwendung ist die Waagenelektronik zu beschriften und zu versiegeln. Für den Einsatz als nichtselbsttätige Waage der Klasse III und IIII liegen verschiedene Beschriftungsstreifen bei.

Auf dem Beschriftungsstreifen sind mindestens die folgenden Daten anzugeben:

| Max  | Höchstlast der Waage                |
|------|-------------------------------------|
| Min  | Mindestlast der Waage               |
| е    | Ziffernschritt                      |
| Тур  | Name der Waage                      |
| S.N. | Individuelle Seriennummer der Waage |

Bei eichfähigen Waagen ist durch eine benannte Stelle die Eichung nach den geltenden Gesetzen durchzuführen. Die Siegelmarken und Eichmarken sind gemäß der Zulassung zu befestigen.
## 10 WE2107 – Komplette Menüstruktur

| Hauptmenü | 2. Ebene | 3. Ebene     | Erklärung Untermenü                                            |
|-----------|----------|--------------|----------------------------------------------------------------|
| InFo      | VAL      | CALC         | Eichzähler                                                     |
|           |          | tArE         | aktueller Tarawert                                             |
|           |          | ZEro         | Null-Wert                                                      |
|           |          | totAL        | Gesamtgewicht                                                  |
|           |          | FILL         | Füllergebnis                                                   |
|           |          | Sv_nb        | Softwareversion (7x, $x = 09$ )                                |
|           |          | F_nb         | Fertigungs-Nummer der WE2107                                   |
|           | Error    | AdC          | ADC-Overflow-Zähler                                            |
|           |          | SEnS         | Sensor-Overflow-Zähler                                         |
|           |          | Error        | Zuletzt aufgetretener Fehlercode: Er xxx                       |
| Print     | rESLt    | Prt          | Druckprotokoll Prt_19 (wenn UArt2 = Pangewählt), BedAnl. S. 88 |
|           | PAr      | ALL          | Ausdrucken aller Parameter                                     |
| SEtPt     | LS_1     | InPut        | OFF/NET/GROSS                                                  |
|           |          | LEvEL        | truE / InvErt                                                  |
|           |          | oFF_L        | AUS-Pegel: +- 99999                                            |
|           |          | on_L         | EIN-Pegel: +-99999                                             |
|           | LS_2     | InPut        | OFF/NET/GROSS                                                  |
|           |          | LEvEL        | truE / InvErt                                                  |
|           |          | OFF_L        | AUS-Pegel: +- 99999                                            |
|           |          | On_L         | EIN-Pegel: +-99999                                             |
|           | LS_3     | InPut        | OFF/NET/GROSS                                                  |
|           |          | LEvEL        | truE / InvErt                                                  |
|           |          | OFF_L        | AUS-Pegel: +- 99999                                            |
|           |          | On_L         | EIN-Pegel: +-99999                                             |
|           | LS_4     | InPut        | OFF/NET/GROSS                                                  |
|           |          | LEvEL        | truE / InvErt                                                  |
|           |          | OFF_L        | AUS-Pegel: +- 99999                                            |
|           |          | On_L         | EIN-Pegel: +-99999                                             |
|           | FiLL     | doS_t        | Maximale Dosierzeit: 0=AUS; 1999999 x 0,1 s                    |
|           |          | EtY_t        | Entleerzeit: 0=AUS; 199999 x 0,1 s                             |
|           |          | rES_t        | Nachstromzeit: 0=AUS; 1999999 x 0,1 s                          |
|           |          | tAr_t        | Tarierzeit: 0=AUS; 1_99999 x 0,1 s                             |
| SEtuP     | FILt1    |              | 0 = Standard, 1 = Schnell, 24=Tierfilter (BedAnl. S. 65)       |
|           | FILt2    |              | 0 _ 8 Grenzfrequenzen je nach Filtertyp FILt1 (BedAnl. S. 48)  |
|           | PtArE    | <del>1</del> | Hand-Tarawert: 0=AUS; 1= 1Nennlast CAP                         |
|           | count    | nb           | Zählwaage Referenzstückzahl: 0=AUS; 1999Stück=EIN              |
| UArt1     | Addr     |              | Netzwerkadresse: 0_31                                          |
|           | bAudr    |              | Baudrate: 1200 / 2400 / 4800 / 9600 / 19200 / 38400 Baud       |
|           | PArit    |              | Paritätsbit: nonE (keine Parität), EvEn (gerade Parität)       |
| UArt2     | Funct    |              | OFF / P_dtr / P_dc1 / E_no / E_dtr / E_dc1 (BedAnl. S. 50)     |
|           | bAudr    |              | Baudrate: 1200 / 2400 / 4800 / 9600 / 19200 / 38400 Baud       |
|           | PArit    |              | Paritatsbit: nonE (keine Paritat), EvEn (gerade Paritat)       |
|           | EdSPL    | St_Ch        | Ext Anzeige EIN (wenn UArt2 = E): Startzeichen 031 (0=AUS)     |
|           |          | Prot         | Auswahlen des Protokolls: 07 (BedAnl. S. 51)                   |
|           |          | E_Ch1        | Endezeichen 1: 031 (0=AUS)                                     |
|           |          | E_Ch2        | Endezeichen 2: 031 (0=AUS)                                     |
|           |          | CrC          | Prüfsumme: OFF/ON (AUS/EIN)                                    |

| Hauptmenü | 2. Ebene | 3. Ebene | Erklärung Untermenü                                             |
|-----------|----------|----------|-----------------------------------------------------------------|
| Prt_S     | timE     |          | Einst. Druckprotokoll: xx:xx (Echtzeituhr Stunden : Minuten)    |
| _         | modE     |          | Auswählen des Zeitmodus: 24 h / 12 h am / 12 h pm               |
|           | dAtE     | dAY      | Tag: xx                                                         |
|           |          | month    | Monat: xx                                                       |
|           |          | YEAr     | Jahr: xx                                                        |
|           | Init     | ESC11    | ESC-Sequenz 1, Byte 1: 0255 (0=AUS)                             |
|           |          | ESC12    | ESC-Sequenz 1, Byte 2: 0255                                     |
|           |          | ESC13    | ESC-Sequenz 1, Byte 3: 0255                                     |
|           |          | ESC14    | ESC-Sequenz 1, Byte 4: 0255                                     |
|           |          | ESC15    | ESC-Sequenz 1, Byte 5: 0255                                     |
|           |          | ESC21    | ESC-Sequenz 2, Byte 1: 0255 (0=AUS)                             |
|           |          | ESC22    | ESC-Sequenz 2, Byte 2: 0255                                     |
|           |          | ESC23    | ESC-Sequenz 2, Byte 3: 0255                                     |
|           |          | ESC24    | ESC-Sequenz 2, Byte 4: 0255                                     |
|           |          | ESC25    | ESC-Sequenz 2, Byte 5: 0255                                     |
|           | idEnt    | nb       | Druckprotokoll Zähler: 099999 (0=AUS)                           |
|           | Frt      | E Ch     | Anzahl der Leerzeichen in jeder Zeile: 099                      |
|           |          | E_Ln1    | Anzahl leerer Zeilen vor dem Drucken: 099                       |
|           |          | E_Ln2    | Anzahl leerer Zeilen nach dem Protokoll: 099                    |
| inPut     | InP_1    | , —      | oFF / tArE / Prt / tilt (BedAnl. S. 54)                         |
|           | InP_2    |          | oFF / tArE / Prt / Loc_P                                        |
|           | t_dLY    |          | Neigungsverzögerungszeit: (099) x 100 ms                        |
| buttn     | F1       |          | _F1_ (kurz), Belegung Funktionstasten siehe BedAnl. S. 56       |
|           | F1_L     |          | F1_ (lang) "                                                    |
|           | F2       |          | _F2_ (kurz) "                                                   |
|           | F2_L     |          | F2_ (lang) "                                                    |
| tESt      | diSPL    |          | Test Anzeige, LCD-Segmente EIN/AUS (über Taste "NEXT")          |
|           | UArt     |          | Übertragen von 55Hex (siehe BedAnl. S. 58)                      |
|           | d_IO     |          | Test Digitale Ein-/ Ausgänge (siehe BedAnl. S. 58)              |
|           | EEPro    |          | Prüfen der Prüfsumme im EEPROM: 0 = Fehler, 1 = OK              |
|           | buttn    |          | Test der Tasten (siehe BedAnl. S. 58)                           |
| ScALE     | Funct    |          | Waagenfunktion: StAnd / FILL1 / FILL2 / FILL3                   |
|           | ACCES    |          | Menüzugriffsebene: 04                                           |
|           | LEGAL    |          | Eichfähiger Betrieb: OFF / OIML / NTEP                          |
| AdJ       | SEtUP    | Unlt     | Physikalische Einheit: OFF / g / kg / t / lbs                   |
|           |          | AZEro    | Einschaltnull: OFF / 2 / 5 / 10 / 20 / 50 %                     |
|           |          | ZtrAc    | Automatischer Nullnachlauf: OFF / ON (0,5d/s)                   |
|           |          | StiLL    | Stillstandüberwachung: OFF / +- 0,5 / 1 / 2 / 5 d/s             |
|           |          | rES      | Ziffernschritt: 1 / 2 / 5 / 10 / 20 / 50 d                      |
|           |          | Point    | Dezimalpkt: 0=xxxxx / 1=xxxx.x / 2=xxx.xx / 3=xx.xxx / 4=x.xxxx |
|           |          | CAP      | Nennlast (Wägebereich): 10099999                                |
|           |          | rAnG1    | Umschaltpunkt Zweibereichswaage (0 = Einbereichswaage)          |
|           |          | rAnG2    | Umschaltpunkt Dreibereichswaage (0 = Ein-/Zweibereichswaage)    |
|           |          | CAL      | Kalibriergewicht: 10099999                                      |
|           |          | EA_CL    | Erdbeschleunigung am Kalibrierort: 9,70009,9000                 |
|           |          | EA_UL    | Erdbeschleunigung am Aufstellort: 9,70009,9000                  |
|           | inPut    | ZEro     | Wert bei leerer Waage (aber mit Vorlast): 0,00002,0000 mV/V     |
|           |          | SPAn     | Wert bei Nennlast (mit Vorlast): 0,00002,0000 mV/V              |
|           | MEAS     | ZEro     | Ist-Anzeige bei leerer Waage (Nullpunktabgleich mit "ENTER")    |
|           |          | SPAn     | Ist-Anzeige bei Kalibriergewicht (Spannen-Abgleich mit "ENTER") |
|           | Lin      | diSP1    | Anzeigewert 1                                                   |
|           |          | VAL1     | Messwert 1 für diSP1                                            |
|           |          | dISP2    | Anzeigewert 2                                                   |
|           |          | VAL2     | Messwert 2 für diSP2                                            |
| F_AdJ     | dEFLt    |          | Rucksetzen auf Werkseinstellung: YES / NO                       |
| oFF       | ott      |          | Gerat Auschalten mit "ENTER"                                    |

For further information please refer to Data sheets, Operating instructions and the complete documentation on CD: 1-WE2107-DOC. You may also download the WE2107 Panel Software from www.hbm.com -> *Support -> Software/Firmware Downloads -> Digital Load Cells and Weighing Electronics*.

Weitere Informationen entnehmen Sie bitte den Datenblättern und der kompletten Dokumentation inkl. Panel-Programm der CD 1-WE2107-DOC. Sie können die WE2107-Panel-Software auch unter www.hbm.com -> Support -> Software-/Firmware-Downloads -> Digitale Wägezellen und Wägeelektroniken herunterladen.

© Hottinger Baldwin Messtechnik GmbH.

## All rights reserved.

All details describe our products in general form only. They are not to be understood as express warranty and do not constitute any liability whatsoever.

Änderungen vorbehalten.

Alle Angaben beschreiben unsere Produkte in allgemeiner Form. Sie stellen keine Beschaffenheits- oder Haltbarkeitsgarantie im Sinne des §443 BGB dar und begründen keine Haftung.

## Hottinger Baldwin Messtechnik GmbH

Im Tiefen See 45 • 64293 Darmstadt • Germany Tel. +49 6151 803-0 • Fax: +49 6151 803-9100 Email: info@hbm.com • www.hbm.com 7-2001.2087

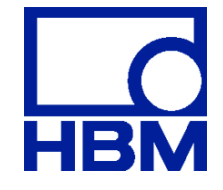

## measure and predict with confidence